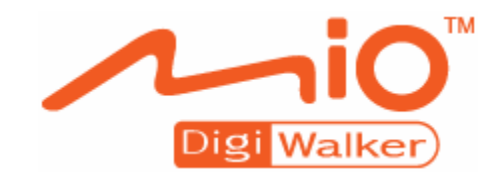

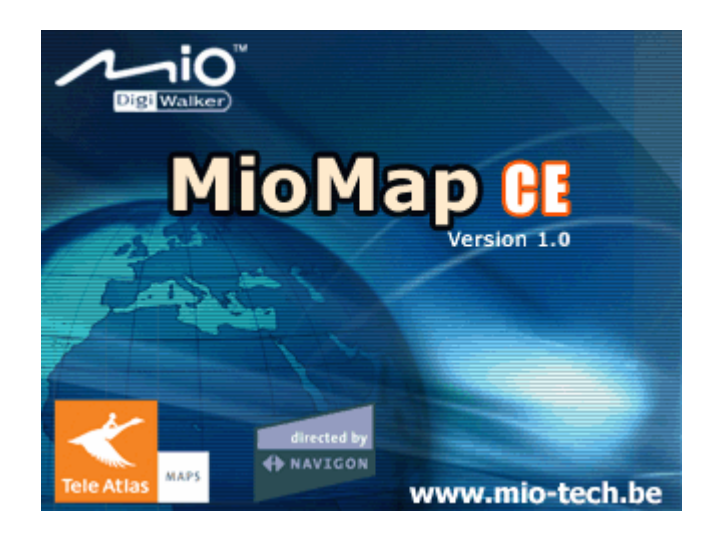

Manuale d'istruzioni MioMap Versione 2005

Version décembre 2004

Impressum

Mio Technology Europe

Hotline: +49-(0)1805-60 51 69

I dati e le caratteristiche tecniche contenuti in questo manuale possono essere soggetti a variazioni senza preavviso. Nessuna parte di questa pubblicazione può essere riprodotta, archiviata con sistemi di recupero o trasmessa in qualsiasi forma o mezzo, sia elettronico, meccanico, fotografico o altro, senza il preventivo permesso scritto della ditta Mio Technology Europe. Tutti i dati tecnici e i disegni sono protetti da copyright.

© Copyright 2005, Mio Technology Europe © Copyright 2005, NAVIGON © Copyright 2005, map data TeleAtlas Tous droits réservés.

## Sommario

| 1 | Introd | uzione                                                                                                    |
|---|--------|----------------------------------------------------------------------------------------------------|
|   | 1.1    | Terminologia ed uso del manuale4                                                                                                    |
|   | 1.2    | Garanzia                                                                                                    |
|   | 1.3    | Assistenza5                                                                                                    |
|   | 1.4    | Marques5                                                                                                    |
|   | 1.5    | Funzionamento del sistema di navigazione5                                                                                           |
|   | 1.6    | Informazioni importanti per la sicurezza6                                                                                           |
|   |        | 1.6.1Informazioni per la navigazione61.6.2Indicazioni di sicurezza per l'uso del MioMap71.6.3Avvertenze per il montaggio7           |
| 2 | Funzio | namento del software per la navigazione9                                                                                            |
|   | 2.1    | Tasti del dispositivo10                                                                                                    |
|   | 2.2    | Tastiera software 10                                                                                                    |
|   | 2.3    | Tasti di funzione132.3.1Tasti con scritta15                                                                                         |
|   | 2.4    | Liste                                                                                                    |
| 3 | Modi d | l'uso21                                                                                                    |
|   | 3.1    | Due modi d'uso 23                                                                                                    |
|   | 3.2    | Cambiare il modo d'uso 23                                                                                                    |
|   | 3.3    | Modo Standard 24                                                                                                    |
|   | 3.4    | Modo Ampliato 25                                                                                                    |
| 4 | Lavora | are nel modo Standard27                                                                                                    |
|   | 4.1    | Avvertenze generali sulla navigazione                                                                                               |
|   | 4.2    | Avviare MioMap                                                                                                    |
|   | 4.3    | Inserire una destinazione314.3.1Inserimento manuale della destinazione314.3.2Selezionare una destinazione speciale32                |
|   | 4.4    | Scegliere una destinazione della lista delle destinazioni                                                                           |
|   | perso  | nali                                                                                                    |
|   | 4.5    | Scegliere una destinazione della lista delle destinazioni recenti<br>36                                                             |
|   | 4.6    | Utilizzare l'indirizzo base 37                                                                                                    |
|   | 4.7    | Amministrare le destinazioni374.7.1Salvare delle destinazioni384.7.2Rinominare una destinazione394.7.3Cancellare una destinazione40 |
|   | 4.8    | Avviare la navigazione 40                                                                                                    |
| 5 | Lavora | are nel modo Ampliato43                                                                                                    |
|   | 5.1    | Avvertenze generali sulla navigazione 44                                                                                            |
|   | 5.2    | Avviare MioMap                                                                                                    |
|   | 5.3    | Inserire una destinazione 47                                                                                                    |

|    |        | <ul> <li>5.3.1 Inserimento manuale della destinazione</li></ul>                                                                                                    | 48<br>49<br>53<br>51         |
|----|--------|----------------------------------------------------------------------------------------------------|------------------------------|
|    |        | 5.3.5 Scegliere una destinazione della lista delle destinazio<br>recenti 56<br>5.3.6 Utilizzare l'indirizzo base                                                                                                    | . 55<br>. 57                 |
|    | 5.4    | Amministrare le destinazioni5.4.1Salvare delle destinazioni5.4.2Rinominare una destinazione5.4.3Cancellare una destinazione                                                                                                    | . 57<br>. 58<br>. 59<br>. 60 |
|    | 5.5    | Inserire più destinazioni (pianificazione del tragitto con tapp<br>61                                                                                                    | e)                           |
|    |        | <ul> <li>5.5.1 Inserire delle tappe</li> <li>5.5.2 Impostare, salvare ed usare un tragitto</li> <li>5.5.3 Calcolare il tragitto</li> <li>5.5.4 Vedere tutto il tragitto sulla mappa</li> <li>5.5.5 Simulare il tragitto</li> </ul> | 61<br>62<br>67<br>69<br>70   |
|    | 5.6    | Avviare la navigazione                                                                                                    | . 71                         |
| 6  | Lavora | are con la mappa                                                                                                    | 73                           |
|    | 6.1    | Scegliere una mappa                                                                                                    | . 74                         |
|    | 6.2    | Usare la mappa                                                                                                    | . 75                         |
|    | 6.3    | Rappresentazione della mappa durante la navigazione                                                                                                    | . 80                         |
|    | 6.4    | Visualizzare ulteriori informazioni sulla mappa                                                                                                    | . 81                         |
| 7  | Funzio | ni utili durante la navigazione                                                                                                    | 85                           |
|    | 7.1    | Visualizzare la lista del tragitto                                                                                                    | . 85                         |
|    | 7.2    | Inserire una tappa durante la navigazione                                                                                                    | . 86                         |
|    | 7.3    | Bloccare parti di strade                                                                                                    | . 87                         |
| 8  | Config | urazione di MioMap                                                                                                    | 89                           |
|    | 8.1    | Impostazioni                                                                                                    | . 90<br>∋rt.<br>cht          |
|    |        | 8.1.3 Informazioni sul traditto                                                                                                    | . 92                         |
|    |        | 8.1.4 Volume                                                                                                    | . 93                         |
|    |        | 8.1.5 Rappresentazione                                                                                                    | . 93                         |
|    |        | 8.1.6 Modo automatico                                                                                                    | . 94<br>05                   |
|    |        | 8.1.8 Itinerario                                                                                                    | . 96                         |
|    |        | 8.1.9 Formato                                                                                                    | . 97                         |
|    |        | 8.1.10 Indirizzo base                                                                                                    | . 97                         |
|    |        | 8.1.11 Radio-Mute<br>8.1.12 Informazioni                                                                                                    | . 98<br>. 98                 |
| 9  | Glossa | rio                                                                                                    | 99                           |
| 10 | Indice | analitico1                                                                                                    | 01                           |

## 1 Introduzione

#### In questo capitolo saranno trattati i seguenti temi:

| 1.1 | Terminologia ed uso del manuale                                                                                                    | pag. 4 |
|-----|----------------------------------------------------------------------------------------------------|--------|
| 1.2 | Garanzia                                                                                                    | pag. 4 |
| 1.3 | Assistenza                                                                                                    | pag. 5 |
| 1.4 | Marques                                                                                                    | pag. 5 |
| 1.5 | Funzionamento del sistema di navigazione                                                                                                    | pag. 5 |
| 1.6 | Informazioni importanti per la sicurezza<br>Informazioni per la navigazione<br>Indicazioni di sicurezza per l'uso del MioMap<br>Avvertenze per il montaggio | pag. 6 |

## 1.1 Terminologia ed uso del manuale

| Indicazioni<br>riguardanti questo | Qui di seguito alcuni punti per una più semplice consultazione del manuale: |
|-----------------------------------|-----------------------------------------------------------------------------|
| manuale                           | Potete vedere a piè pagina quale capitolo e paragrafo state leggendo.       |
|                                   |                                                                             |

- ⇔ Alla fine del manuale troverete un glossario, nel quale è chiarito il significato dei termini tecnici utilizzati.
- ⇔ Oltre al glossario potete trovare anche l'indice analitico del manuale.

# *Convenzioni* In questo manuale saranno utilizzati diversi tipi di scritture e simboli grafici in modo da evidenziare alcune parti del testo e di facilitare la consultazione del manuale.

| Stile             | Uso                                                                                     |
|-------------------|-----------------------------------------------------------------------------------------|
| grassetto         | Comandi, campi ed interfaccia software.<br>Segnalazione d'indicazioni ed<br>avvertenze. |
| grassetto corsivo | Marchi depositati.                                                                      |
| MAIUSCOLO         | Nomi di finestre e dialoghi.                                                            |

| Simbolo | Significato                                                                               |
|---------|-------------------------------------------------------------------------------------------|
|         | Questo simbolo indica suggerimenti e consigli per facilitare l'uso del <i>MioMap</i> .    |
| \$      | Questo simbolo indica punti del<br>manuale nei quali si trovano degli<br>approfondimenti. |
| 1       | Questo simbolo avvisa nel caso di pericolo per persone e cose.                            |

## 1.2 Garanzia

Limitazioni della garanzia Il contenuto della documentazione e del software possono essere cambiati senza preavviso. Mio Technology Europe declina ogni responsabilità per l'esattezza del contenuto del manuale e per danni che si verifichino dal suo utilizzo.

Ringraziamo chiunque segnali errori o dia suggerimenti per il miglioramento dei nostri prodotti, permettendoci di offrire ai nostri clienti prodotti sempre più soddisfacenti.

### 1.3 Assistenza

Il nostro servizio clienti telefonico è a vostra disposizione dal lunedì al venerdì dalle 8:00 alle 20:00.

Potete raggiungere i nostri operatori del servizio clienti chiamando la nostra **Hotline** allo

**0049 (0)1805-60 51 69** (da 0,06 €/min a 0,20 €/min secondo la compagnia telefonica usata).

### 1.4 Marques

#### Marchi depositati Tutti i marchi depositati e di fabbrica nominati in questo manuale sottostanno, senza limitazioni, alle norme internazionali per i marchi depositati e appartengono ai rispettivi proprietari. Tutti i marchi, nomi commerciali o d'aziende nominati in questo manuale sono o possono essere marchi registrati o nomi commerciali e quindi di proprietà di un'azienda. Tutti e diritti, che non sono esplicitamente concordati, sono riservati.

In caso di mancanza del rispettivo contrassegno per i nomi commerciali e per i marchi nominati in questo manuale non si deve presupporre che i marchi non siano depositati o liberi da diritti di terzi.

### 1.5 Funzionamento del sistema di navigazione

| MioMap                            | Ora sono finiti i tempi in cui si guardava disperati la cartina<br>geografica alla ricerca della strada giusta. Sia a piedi, che in<br>bicicletta oppure in Auto – il Vostro sistema di navigazione<br>satellitare <i>MioMap</i> vi guiderà in modo veloce e sicuro fino a<br>destinazione. |
|-----------------------------------|----------------------------------------------------------------------------------------------------|
| La navigation à l'aide<br>du GPS  | Il <b>G</b> lobal <b>P</b> ositioning <b>S</b> ystem (GPS) è stato sviluppato negli anni<br>70 dall'esercito statunitense come sistema di guida per armi e<br>veicoli.                                                                                                    |
|                                   | Il GPS si basa su un sistema di 24 satelliti in orbita intorno alla<br>terra che trasmettono segnali. Il ricevitore GPS capta questi<br>segnali satellitari e calcola la distanza da ogni satellite e quindi la<br>posizione geografica attuale in latitudine e longitudine.                |
|                                   | Per la determinazione della posizione sono necessari i segnali di almeno tre satelliti; a partire da quattro satelliti è possibile determinare anche l'altitudine con una precisione di ± 3 metri.                                                                                          |
| <i>Navigazione con il<br/>GPS</i> | Le mappe fornite contengono anche le coordinate geografiche<br>degli obiettivi particolari, delle strade e delle città rappresentate<br>in queste carte. Il sistema di navigazione è quindi in grado di<br>calcolare un percorso da un punto all'altro.                                     |
|                                   | Ricevendo i segnali di almeno tre satelliti il sistema di<br>navigazione sarà in grado di determinare la posizione e indicarla                                                                                                    |

quindi sulla mappa. Questa posizione può essere utilizzata come punto di partenza per il calcolo di un tragitto.

Dato che il calcolo e la rappresentazione della posizione vengono effettuati un volta al secondo è possibile seguire i propri spostamenti sulla mappa.

## 1.6 Informazioni importanti per la sicurezza

Attenzione! Si prega di leggere attentamente le seguenti avvertenze e note sulla sicurezza prima di mettere in funzione il sistema di navigazione.

## 1.6.1 Informazioni per la navigazione

L'utilizzo del *MioMap* è a rischio dell'utente.

Importante: Non programmare o regolare il sistema di navigazione durante la guida per evitare di causare incidenti!

**Importante:** Guardate il display solo se ciò non Vi distrae dalla guida!

**Importante:** La segnaletica ed il tracciato stradali hanno una priorità maggiore rispetto alle indicazioni date dal sistema di navigazione.

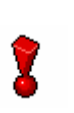

**Importante:** Seguite le indicazioni del *MioMap* solo se queste non contraddicono le norme e la segnaletica stradali! Il *MioMap* Vi condurrà fino a destinazione anche se doveste essere costretti a deviare dal percorso indicato.

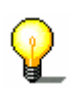

**Attenzione:** Se non doveste capire le indicazioni vocali del sistema di navigazione, e doveste essere incerti sulla direzione, potete seguire, per un rapido orientamento, le indicazioni del display.

## 1.6.2 Indicazioni di sicurezza per l'uso del MioMap

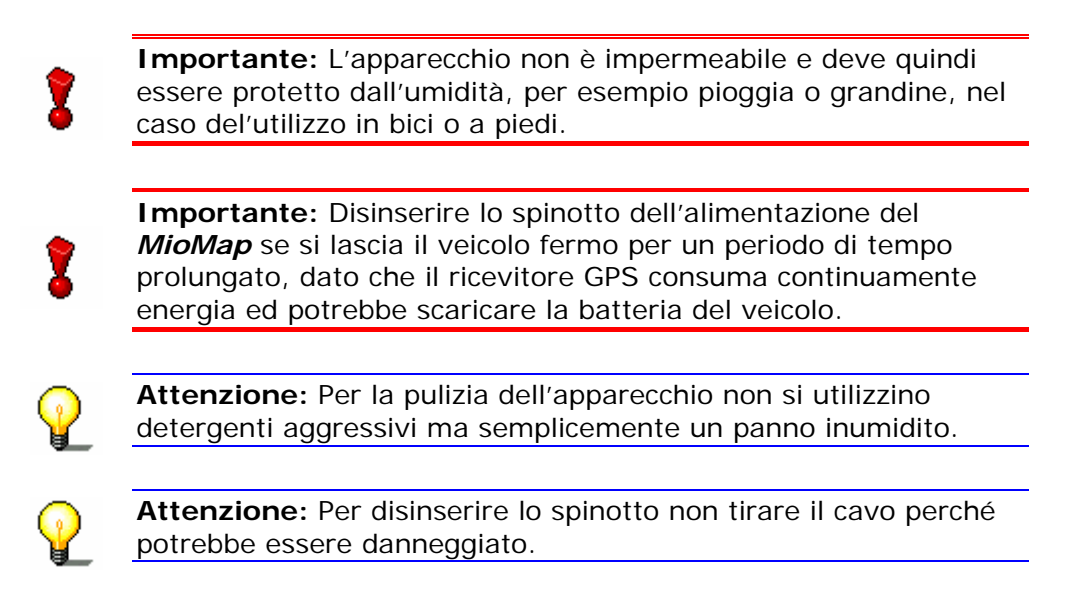

## 1.6.3 Avvertenze per il montaggio

Importante: Non fissare il sostegno del dispositivo nel raggio d'azione degli airbag.

**Importante:** Montare il supporto del dispositivo in modo da non compromettere la sicurezza anche in caso d'incidente.

## 2 Funzionamento del software per la navigazione

In questo capitolo saranno trattati i seguenti temi:

| 2.1 | Tasti del dispositivo                  | pag. | 10 |
|-----|----------------------------------------|------|----|
| 2.2 | Tastiera software                      | pag. | 10 |
| 2.3 | Tasti di funzione<br>Tasti con scritta | pag. | 13 |
| 2.4 | Liste                                  | pag. | 16 |

## 2.1 Tasti del dispositivo

| Tasti di funzione     | Nella parte superiore destra dell'apparecchio si trovano i seguenti tasti di funzione con i quali è possibile accedere rapidamente alle seguenti funzioni: |
|-----------------------|----------------------------------------------------------------------------------------------------|
|                       | Accendere/spegnere                                                                                                    |
| -                     | Accende o spegne l'apparecchio.                                                                                                    |
| <u></u>               | Ritorno a casa                                                                                                    |
|                       | Avvia la navigazione verso l'indirizzo che è stato assegnato come indirizzo di casa.                                                                       |
| Ъ¥                    | Tasto mute                                                                                                    |
| XX                    | Disattiva o riattiva l'audio.                                                                                                    |
| ←                     | Tasto indietro                                                                                                    |
|                       | Apre la finestra precedente.                                                                                                    |
| 5                     | Tasto di destinzione                                                                                                    |
| -                     | Apre la finestra per l'inserimento della destinazione.                                                                                                    |
| Q                     | Tasto zoom -                                                                                                    |
| •                     | Premere questo tasto per diminuire lo zoom della mappa.                                                                                                    |
| Ð                     | Tasto zoom +                                                                                                    |
| •                     | Premere questo tasto per aumentare lo zoom della mappa.                                                                                                    |
| Rotella per il volume | Girare la rotella verso l'alto per alzare il volume.                                                                                                    |
|                       | Girare la rotella verso il basso per abbassare il volume.                                                                                                  |

## 2.2 Tastiera software

| Premessa         | Se fosse necessario inserire dei dati, apparirà nella parte inferiore<br>dello schermo una tastiera software, con la quale è possibile<br>digitare i dati necessari.                                                                                        |
|------------------|----------------------------------------------------------------------------------------------------|
|                  | È possibile inserire solamente lettere maiuscole.                                                                                                    |
| Inserimento dati | Toute saisie peut s'effectuer avec votre doigt sur le clavier du mobile qui se présente sur l'écran.                                                                                                    |
|                  | Tutti i dati possono essere inseriti digitandoli per mezzo della tastiera software.                                                                                                    |
|                  | Nell'inserire i nomi di strade e città non si devono inserire<br>metafonesi o caratteri particolari. Il <i>MioMap</i> completerá<br>automaticamente i caratteri. Per esempio, se state cercando la<br>città "Nîmes", dovete semplicemente digitare "NIMES". |

Inserire uno spazio, cancellare un carattere Per inserire uno spazio si prema

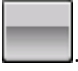

Per cancellare il carattere che precede il cursore si prema

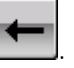

*Cambiare fra cifre e lettere* 

Per l'inserimento di cifre, come ad esempio per il codice d'avviamento postale, premere su

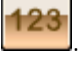

La tastiera numerica verrà visualizzata. Oltre ai numeri è possibile inserire anche altri simboli come ad esempio segni d'interpunzione.

|   | <u>.</u> |   |   | 10 |     |         | <b>A</b>      |   |
|---|----------|---|---|----|-----|---------|---------------|---|
| 2 |          |   | Æ |    |     |         | Ok            |   |
|   | X        | 1 |   |    |     | Ē       | $\overline{}$ |   |
| 1 | 2        | 3 | 4 | 5  |     |         | -             |   |
| 6 | -7-      | 8 | 9 | 0  | C   | Ngi waa |               |   |
| # | -        | , | • | @  | &   | %       | \$            | ♦ |
| + | _        |   | ? | *  | ABC | aàà     | +             |   |

Per ritornare ad inserire delle lettere, premere su

Caratteri particolari

Per l'inserimento di simboli particolari si prema sul tasto simboli particolari

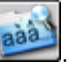

Il tasto verrà attivato (evidenziato in blu).

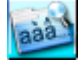

Premendo ora su un tasto apparirà sopra la tastiera software una riga nella quale sono rappresentate tutte le lettere ei caratteri particolari che possono essere inseriti tramite questo tasto. Il carattere momentaneamente attivo è evidenziato.

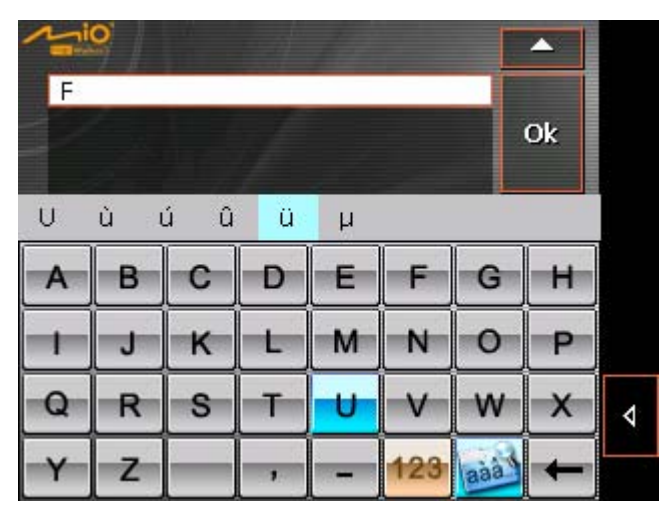

Ad esempio, se si desidera inserire la lettera "Ü", si deve premere sul tasto "U" più volte fino a che nella riga sovrastante la tastiera la lettera "Ü" sarà evidenziata.

*Spostare il cursore* Nel caso si desideri cancellare un carattere che non sia quello inserito per ultimo oppure effettuare dei cambiamenti in un punto precedente quello attuale, si dovrà spostare il cursore nel punto in corrispondente.

A questo proposito si tocchi il punto nel quale si desidera spostare il cursore.

## 2.3 Tasti di funzione

Tasti

In ogni menu del *MioMap* si trovano nella parte inferiore dello schermo i seguenti tasti di funzione:

#### Indietro

Premere su questa icona per ritornare al menu precedente. Questa funzione sarà visualizzata solo se è gia stata aperta una finestra.

## ≣∢

#### Menu principale

Premere su questa icona per aprire il **MENU PRINCIPALE**. Questa funzione sarà mostrata solo se la finestra attuale non è quella del menu principale.

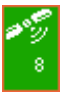

#### GPS

Il tasto GPS si trova in alto a destra sullo schermo.

Il colore del pulsante ed il numero indicato a fianco al simbolo hanno i seguenti significati:

| Colore/Numero                              | Significato                                                                                                    |
|--------------------------------------------|----------------------------------------------------------------------------------------------------|
| rosso                                      | Ricevitore GPS non connesso o alimentazione interrotta.                                                                                                |
| arancione e numero di<br>satelliti captati | Ricevitore GPS connesso, ma segnale<br>non sufficiente per la navigazione.<br>Questo può accadere per esempio se ci<br>si trova in un edificio chiuso. |
| verde e numero di<br>satelliti captati     | Segnale GPS disponibile. La navigazione può essere avviata.                                                                                            |

Premendo sul pulsante **GPS** verranno visualizzate le informazioni attuali riguardanti il GPS:

|                                                          | GPS / pos                            | izione attua                    | le                  |
|----------------------------------------------------------|--------------------------------------|---------------------------------|---------------------|
| Stato GPS                                                | 5                                    |                                 |                     |
| GMT:<br>Longitudine:<br>Latitudine:                      | 00:00:17<br>12°06'04"E<br>42°43'01"N | Satelliti:<br>HDOP:<br>Velocità | 8<br>1.1<br>36 km/h |
| <b>Posizione</b><br>Dritta Del Mari<br>Orvieto<br>Italia | <b>attuale</b><br>chigiano           |                                 |                     |
| Memorizzare                                              | la posi                              | Chiudere la                     | a finestra          |

199 199 0

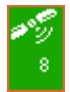

| Informazione                | Significato                                                                                                    |
|-----------------------------|----------------------------------------------------------------------------------------------------|
| GMT                         | <b>G</b> reenwich <b>M</b> ean <b>T</b> ime<br>Orario londinese (senza ora legale).                                                                                                    |
| Latitudine /<br>longitudine | Posizione attuale.<br>Indicazione dei gradi di longitudine est e<br>latitudine nord.                                                                                                    |
| Satelliti                   | Numero dei satelliti captati. Per la<br>navigazione sono necessari almeno tre<br>satelliti.                                                                                                    |
| HDOP                        | Horizontal Dilution of Precision<br>Indica la qualità della localizzazione.<br>Teoricamente sono possibili valori compresi<br>fra 0 e 50. Più piccolo è il valore migliore è la<br>ricezione. (Valore 0= nessuna deviazione<br>dalla posizione reale). Valori fino a 8 sono da<br>considerare accettabili per la navigazione. |
| Velocità                    | Mostra la velocità attuale del veicolo.                                                                                                    |
| Posizione attuale           | Mostra la posizione attuale.                                                                                                    |
| Memorizzare la posizione    | Premere su questa icona per aggiungere la posizione attuale alla lista delle destinazioni.                                                                                                    |
| Chiudere la<br>finestra     | Premere su questa icona per chiuder la finestra del GPS.                                                                                                    |

#### Alimentazione

-

€3

**6** 

 $\odot$ 

L'area **alimentazione** si trova in basso a destra sullo schermo. I simboli in quest'area hanno il seguente significato:

| Colore/Simbolo                  | Significato                                                                                                    |
|---------------------------------|----------------------------------------------------------------------------------------------------|
| Verde: spina                    | L'apparecchio viene alimentato<br>esternamente a rete. La batteria è<br>completamente carica. I LED<br>dell'apparecchio                                                                                                    |
| Verde: Batteria con<br>freccia  | L'apparecchio viene alimentato<br>esternamente a rete. La batteria si sta<br>caricando. I LED sono accesi e di<br>colore giallo.                                                                                                    |
| Verde: Batteria con<br>segmenti | L'apparecchio viene alimentato<br>tramite la batteria interna. La batteria<br>è sufficientemente carica.<br>Il numero dei segmenti indica lo stato<br>di carica della batteria (da due a<br>segmento).                                                                                             |
| Rosso: Batteria con<br>segmenti | L'apparecchio viene alimentato<br>tramite batteria interna. La batteria è<br>quasi scarica.<br>Il numero dei segmenti indica lo stato<br>di carica della batteria (da zero a un<br>segmento).<br>Quando la batteria sarà quasi<br>completamente scarica apparirà<br>un'indicazione corrispondente. |

#### Accendere/spegnere il ricevitore GPS

Il ricevitore GPS consuma ulteriore energia. Questo è un fattore di notevole importanza specialmente durante l'alimentazione a batteria, ad esempio quando si sta viaggiando in bicicletta. Per questo motivo si consiglia di spegnere il ricevitore GPS se non viene usato per più tempo.

1. Cliccare sul simbolo **Alimentazione C** che è visualizzato nell'angolo inferiore destro della finestra.

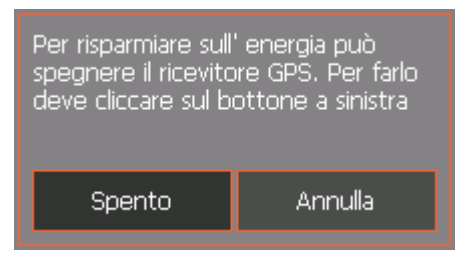

- 2. Cliccare su **Spento** per spegnere il ricevitore GPS.
- 3. Se nell'angolo superiore destro compare un simbolo GPS rosso cliccare su **Interrompere**.

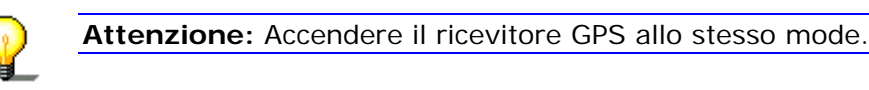

### 2.3.1 Tasti con scritta

Tasti

In quasi tutte le finestre ed i menu del *MioMap* si trovano dei tasti di funzione con scritta. Questi tasti possono essere divisi in tre categorie:

1. Tasti con una funzione definita.

Questi tasti eseguono una funzione che viene indicata dal loro nome. Si tratta ad esempio dei tasti **save**, **OK**, **interrompere**, **scegliere mappa**, **inserire una destinazione** ecc.

Dopo che si è premuto su uno di questi tasti, normalmente, la finestra che in quel momento è attiva si chiude e si passa al punto successivo.

2. Tasti per compiere una scelta fra due possibilità.

Questi tasti servono per poter scegliere una fra due possibilità. Normalmente è descritto sul tasto lo stato attuale della funzione. Si tratta di tasti come ad esempio **modo d'uso**, **si-no**, **on-off**.

Premendo su uno di questi tasti la scritta cambia ed indica l'altra possibilità. Le modifiche fatte devono essere confermate premendo un altro tasto (di solito **OK** oppure **save**) prima che la finestra che al momento è attiva si chiuda.

3. Tasti per l'inserimento di dati.

Questi tasti saranno indicati di seguito come campi per l'inserimento di dati. Si tratta di campi come ad esempio **città**, **strada**, **categoria** (di un POI) ed altri ancora.

Premendo su uno di questi campi si aprirà una finestra con

una tastiera, una lista o entrambe. Tramite questa/e è possibile inserire i dati necessari. Le modifiche fatte devono essere confermate premendo un altro tasto (di solito **OK** oppure **save**) prima che la finestra che al momento è attiva si chiuda ed i dati inseriti vengano confermati nel campo.

Le istruzioni per l'uso della tastiera si trovano nel capitolo "Tastiera software" a pagina 10.

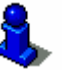

Informazioni riguardanti le modalità d'uso delle liste si trovano nel capitolo "Liste" a pagina 16.

### 2.4 Liste

| Premessa                                | In molti casi compaiono delle liste dalle quali si deve scegliere una fra le possibilità elencate.                                                                                                    |
|-----------------------------------------|----------------------------------------------------------------------------------------------------|
|                                         | Questo accade ad esempio quando, durante l'inserimento del<br>nome di una città, non si è ancora completato il nome. In questo<br>caso appare una lista contenente tutte le città che iniziano con il<br>testo fino a quel momento digitato oppure che lo contengono. Per<br>poter scegliere la località giusta fra più luoghi che abbiano lo<br>stesso nome, troverete a fianco al nome anche il codice<br>d'avviamento postale. |
| <i>Voce della lista<br/>evidenziata</i> | Una delle voci di una lista è sempre evidenziata, scritta in<br>grassetto e spostato a sinistra rispetto alle altre voci della lista.<br>Normalmente appare anche una seconda riga contenente altre<br>informazioni riguardanti la voce selezionata. Nel caso di una città<br>sarà indicata, ad esempio, la provincia alla quale questa località<br>appartiene.                                                                   |
| Tasti                                   | Alla destra di queste liste si trovano i seguenti tre tasti:                                                                                                    |
| Ok                                      | <b>OK</b> : Premere questo tasto per confermare la scelta della voce evidenziata che si trova subito a sinistra di questo tasto.                                                                                                    |
|                                         | <b>Up</b> : Premere questo tasto se si vuole spostare la lista di una voce l'alto.                                                                                                    |
| ▼                                       | <b>Down</b> : Premere questo tasto se si vuole spostare la lista di una voce verso il basso.                                                                                                    |
| Esempio                                 | Esempio: Ricerca della località VENEZIANO.                                                                                                    |
|                                         | 1. Premere il tasto Un obiettivo nel MENU PRICIPALE.                                                                                                    |
|                                         | La finestra Inserimento destinazione compare.                                                                                                    |
|                                         | 2. Premere il tasto Indirizzo.                                                                                                    |
|                                         | La finestra Inserimento indirizzo compare.                                                                                                    |
|                                         | 3. Premere il tasto Città.                                                                                                    |

La tastiera software apparirà ed un cursore lampeggerà in un campo bianco per l'inserimento di dati.

|   | 9 | Ľ. |   | 10 |     |     | •  |   |
|---|---|----|---|----|-----|-----|----|---|
|   |   |    | 1 |    |     |     | Ok |   |
|   |   | 1  |   |    |     |     | •  |   |
| A | в | С  | D | E  | F   | G   | н  |   |
|   | J | к  | L | м  | N   | 0   | Р  |   |
| Q | R | s  | Т | U  | V   | W   | x  | ∢ |
| Y | Z |    | 7 | -  | 123 | aàà | ł  |   |

4. Inserire le lettere VENE.

|          | 9  |   | 1   | 12 |     |     | <b>^</b> |   |
|----------|----|---|-----|----|-----|-----|----------|---|
| VE       | NE |   | Ĺ   |    |     |     | Ok       |   |
| -        | B  | C | -D- | E  | F   | G   | н        | 1 |
| <u> </u> |    | ĸ | +   |    | N   | 0   |          |   |
| Q        | R  | S | T   | U  | -v  | W   | X        | 4 |
| Y        | Z  |   | ,   | -  | 123 | aàà | +        |   |

5. Premere su OK.

Apparirà una lista di tutti i luoghi il cui nome comincia con la sequenza di lettere VENE o la contiene.

| VE<br>Ver<br>Sav | NE<br>ne (17<br>ona<br>Vene | <b>7020),</b><br>e (060: | ,<br>30) |   |     |     | ok<br>▼ |   |
|------------------|-----------------------------|--------------------------|----------|---|-----|-----|---------|---|
| Α                | в                           | С                        | D        | Е | F   | G   | н       |   |
|                  | J                           | к                        | L        | м | N   | 0   | Р       |   |
| Q                | R                           | S                        | Т        | U | V   | W   | x       | ⊲ |
| Y                | Z                           |                          | ,        | - | 123 | aàà | Ŧ       |   |

Nel caso la lista sia troppo lunga si può di inserire un'altra lettera. La lista verrà attualizzata e saranno elencate meno località.

6. Inserire una Z.

| VENEZ<br>Vene (17020),<br>Savona |      |         |     |   |     |     |   |   |
|----------------------------------|------|---------|-----|---|-----|-----|---|---|
|                                  | Vene | e (060) | 30) | 1 |     |     | • |   |
| A                                | В    | С       | D   | Е | F   | G   | н |   |
| +                                | J    | к       | L   | м | N   | 0   | Р |   |
| Q                                | R    | S       | Т   | U | V   | w   | x | ∢ |
| Y                                | Z    |         | ,   | _ | 123 | aàà | Ŧ |   |

7. Premere OK.

Apparirà una lista di tutti i luoghi il cui nome comincia con la sequenza di lettere VENEZ o la contiene.

|     | 9//              |          |       |   |     | E   | -        |  |
|-----|------------------|----------|-------|---|-----|-----|----------|--|
| VE  |                  |          |       |   |     |     |          |  |
| Ver | nezia (<br>nezia | (3012)   | 4),   |   |     |     | Ok       |  |
|     | Von              | ania (Or | 0403  |   | _   |     |          |  |
|     | vene             | 3218 (US | 5U4U) |   | u   |     |          |  |
| Α   | В                | С        | D     | Е | F   | G   | Н        |  |
| Ŧ   | J                | к        | L     | м | N   | 0   | Р        |  |
| Q   | R                | s        | T     | υ | V   | w   | x        |  |
|     | <u> </u>         | Ľ        |       | _ |     |     | <u> </u> |  |
| Y   | Z                |          | ,     | - | 123 | aàa | +        |  |

8. Premere il tasto **down** fino a che la località VENEZIANO sia sotto al campo per l'inserimento dei dati.

La voce VENEZIANO sarà quindi evidenziata.

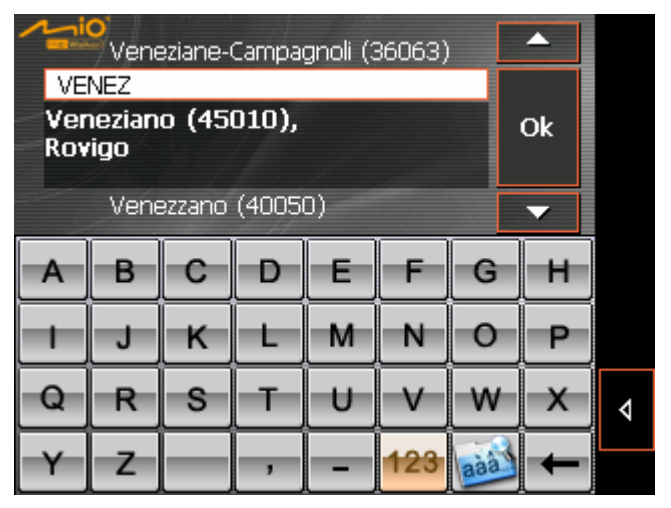

9. Premere OK.

La finestra INDIRIZZO comparirà. Il nome WALDSASSEN sarà scritto nel campo città.

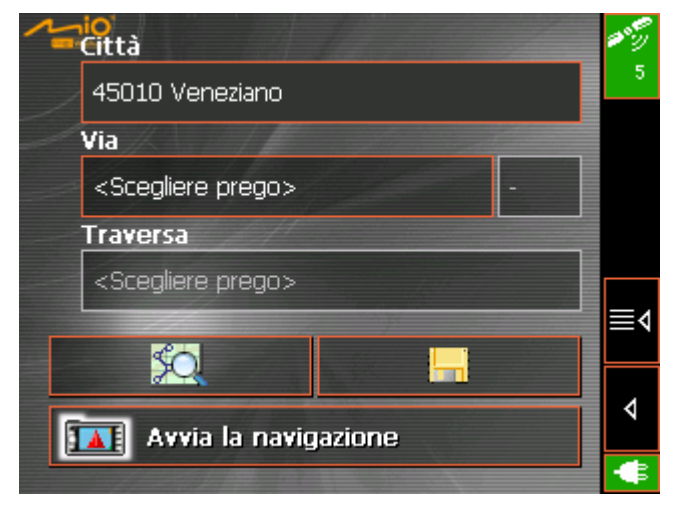

## 3 Modi d'uso

#### In questo capitolo saranno trattati i seguenti temi:

| 3.1 | Due modi d'uso         | pag. 23 |
|-----|------------------------|---------|
| 3.2 | Cambiare il modo d'uso | pag. 23 |
| 3.3 | Modo                   | pag. 24 |
| 3.4 | Modo                   | pag. 25 |

## 3.1 Due modi d'uso

PremessaMioMap può essere usato in due modi differenti: standard ed<br/>ampliato. Questa funzione assicura un modo d'uso ottimale del<br/>sistema per ogni gruppo di utenti. Gli utenti meno esperti che<br/>non necessitano tutte le funzioni lavoreranno nel modo standard,<br/>mentre gli utenti più esperti, e che intendono far pratica col<br/>sistema, lavoreranno nel modo ampliato.

Alcune impostazioni della configurazione che sono valide per il modo standard possono essere cambiate nel modo ampliato. Per ulteriori informazioni a questo proposito si veda il paragrafo "Configurazione di MioMap" a pagina 89.

## 3.2 Cambiare il modo d'uso

Il modo d'uso può essere cambiato in ogni momento.

1. Premere su Impostazioni nel MENU PRINCIPALE.

La finestra Impostazioni comparirà:

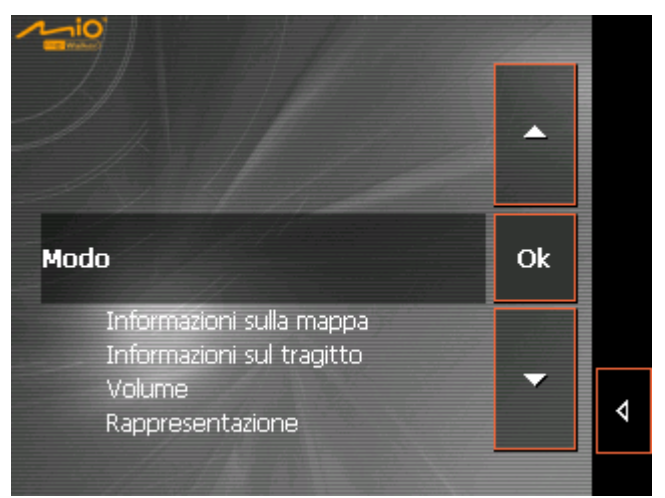

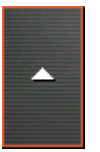

La voce **Modo** è la prima in alto nalla lista, se non è ancora evidenziata, si deve premere una o più volte sul tasto **Up** fino a che **Modo** si trova nell'area evidenziata di fianco al tasto **OK**.

2. Premere su OK.

La finestra **Modo** apparirà:

| Modo               | <b>•</b>              | <b>**</b> 57<br>6 |
|--------------------|-----------------------|-------------------|
| Modo attuale:      | Ampliato              |                   |
| Ritornare alle imp | ostazioni di fabbrica |                   |
|                    |                       |                   |
| Salva              | Interrompi            | 4                 |
|                    |                       | -                 |

Sul tasto Modo attuale è indicato il modo attualmente attivo.

3. Premere il tasto **Modo attuale** per passare da un modo d'uso all'altro.

Il nome del modo al quale si passa apparirà sulla superficie tasto.

4. Premere Salva per salvare i cambiamenti fatti.

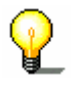

**Attenzione:** Passando al modo standard vi sarà chiesto se le impostazioni cambiate debbano rimanere allo stato attuale o essere riportate allo stato iniziale. La domanda sarà posta anche nel caso in cui non siano state cambiate le impostazioni. In questo caso si prema semplicemente **Si**.

Il menu **Modo** si chiuderà e si ritornerà al **Menu principale** du del modo d'uso che si è appena scelto.

## 3.3 Modo Standard

| Premessa | II n<br>che<br>d'u<br>in r<br>tra<br>cor | nodo Standard è il più semplice da usare dei due modi. Dato<br>è il numero delle funzioni disponibili è ridotto rispetto al modo<br>so ampliato, le funzioni disponibili possono essere richiamate<br>maniera più veloce. Se potete rinunciare alla pianificazione del<br>gitto e all'inserimento di una destinazione nella mappa, è<br>nsigliato lavorare nel modo Standard. |
|----------|------------------------------------------|----------------------------------------------------------------------------------------------------|
| Funzioni | Ne                                       | l modo d'uso Standard è possibile:                                                                                                    |
|          | $\Leftrightarrow$                        | Scegliere un'altra mappa                                                                                                    |
|          | ⇔                                        | Inserire una destinazione per la navigazione (indirizzo, destinazione particolare)                                                                                                    |
|          | $\Leftrightarrow$                        | Navigazione verso casa                                                                                                    |
|          | $\Leftrightarrow$                        | Scegliere una destinazione memorizzata                                                                                                    |
|          | $\Leftrightarrow$                        | Scegliere un delle Destinazioni recenti                                                                                                    |
|          | $\Leftrightarrow$                        | Cambiare parzialmente la configurazione                                                                                                    |

## 3.4 Modo Ampliato

| Premessa | Nel modo d'uso Ampliato sono disponibili tutte le funzioni del<br><i>MioMap</i> . Permette per esempio l'inserimento di più destinazioni<br>da raggiungere una dopo l'altra (pianificazione del tragitto con<br>tappe) e la possibilità di configurare tutti i parametri modificabili.<br>Se si desidera utilizzare tutte le funzioni disponibili è consigliato<br>lavorare nel modo Ampliato. |  |
|----------|----------------------------------------------------------------------------------------------------|--|
| Funzioni | Nel modo Ampliato l'utente dispone, oltre delle funzioni Standard, delle seguenti funzioni:                                                                                                    |  |
|          | ⇔ Scegliere una destinazione direttamente dalla mappa                                                                                                    |  |
|          | ⇔ Far visualizzare la posizione attuale                                                                                                    |  |
|          | Pianificare e salvare un tragitto a piú tappe                                                                                                    |  |
|          | ⇔ Determinare le Opzioni di tragitto prima di ogni navigazione                                                                                                    |  |
|          | Apportare cambiamenti piú dettagliati alla configurazione                                                                                                    |  |

## 4 Lavorare nel modo Standard

#### In questo capitolo saranno trattati i seguenti temi:

| 4.1 | Avvertenze generali sulla navigazione                                                                                    | pag. | 28 |
|-----|----------------------------------------------------------------------------------------------------|------|----|
| 4.2 | Avviare MioMap                                                                                                    | pag. | 29 |
| 4.3 | Inserire una destinazione<br>Inserimento manuale della destinazione<br>Selezionare una destinazione speciale             | pag. | 31 |
| 4.4 | Scegliere una destinazione della lista delle destinazioni personali                                                      | pag. | 35 |
| 4.5 | Scegliere una destinazione della lista delle destinazioni recenti                                                        | pag. | 36 |
| 4.6 | Utilizzare l'indirizzo base                                                                                              | pag. | 37 |
| 4.7 | Amministrare le destinazioni<br>Salvare delle destinazioni<br>Rinominare una destinazione<br>Cancellare una destinazione | pag. | 37 |
| 4.8 | Avviare la navigazione                                                                                                   | pag. | 40 |

## 4.1 Avvertenze generali sulla navigazione

L'utilizzo del *MioMap* è a rischio dell'utente.

| 2                                    | Importante: Non programmare o regolare il sistema di navigazione durante la guida per evitare di causare incidenti!                                                                                                    |
|--------------------------------------|----------------------------------------------------------------------------------------------------|
| •                                    |                                                                                                    |
| 8                                    | Importante: Guardate il display solo se ciò non Vi distrae dalla guida!                                                                                                    |
| -                                    |                                                                                                    |
| 1                                    | Importante: La segnaletica ed il tracciato stradali hanno una priorità maggiore rispetto alle indicazioni date dal sistema di navigazione.                                                                                                    |
|                                      |                                                                                                    |
| 8                                    | <b>Importante:</b> Seguite le indicazioni del MioMap solo se queste<br>non contraddicono le norme e la segnaletica stradali! Il <i>MioMap</i><br>Vi condurrà fino a destinazione anche se doveste essere costretti<br>a deviare dal percorso indicato.                                     |
|                                      |                                                                                                    |
| Disturbo nella<br>ricezione del GPS  | Se il ricevitore GPS viene spento prima di raggiungere l'obiettivo o la ricezione dovesse essere disturbata, il programma <i>MioMap</i> rimane acceso e la navigazione si blocca.                                                                                                    |
|                                      | Appena il ricevitore è pronto il programma riconosce la nuova posizione e prosegue la navigazione dal punto attuale.                                                                                                    |
| Interrompere la<br>navigazione       | Se la navigazione viene terminata durante la marcia, si aprirà il<br><b>MENU PRINCIPALE</b> . Da questa finestra è possibile inserire un<br>nuovo obiettivo, o proseguire la navigazione scegliendo dalla lista<br>delle <b>Destinazioni recenti</b> quella che è appena stata interrotta. |
| Raggiungimento<br>della destinazione | Appena giunti a destinazione sarà data l'indicazione "Avete raggiunto l'obiettivo desiderato".                                                                                                    |
|                                      | Al posto della rappresentazione abituale apparirà sul display solo la posizione attuale indicata da una freccia rossa.                                                                                                    |
| Scelta della<br>destinazione         | II <i>MioMap</i> permette di scegliere o inserire destinazioni per la navigazione in diversi modi:                                                                                                    |
|                                      | Inserimento manuale della destinazione a pagina 31                                                                                                    |
|                                      | Selezionare una destinazione speciale a pagina 32                                                                                                    |
|                                      | Scegliere una destinazione della lista delle destinazioni<br>personali a pagina 35                                                                                                    |
|                                      | Scegliere una destinazione della lista delle destinazioni recenti<br>a pagina 36                                                                                                    |
|                                      | ⇔ Utilizzare l'indirizzo base a pagina 37                                                                                                    |

## 4.2 Avviare MioMap

*Come iniziare la navigazione*  1. Accendere il *MioMap*.

Il **Menu principale** si aprirà:

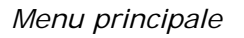

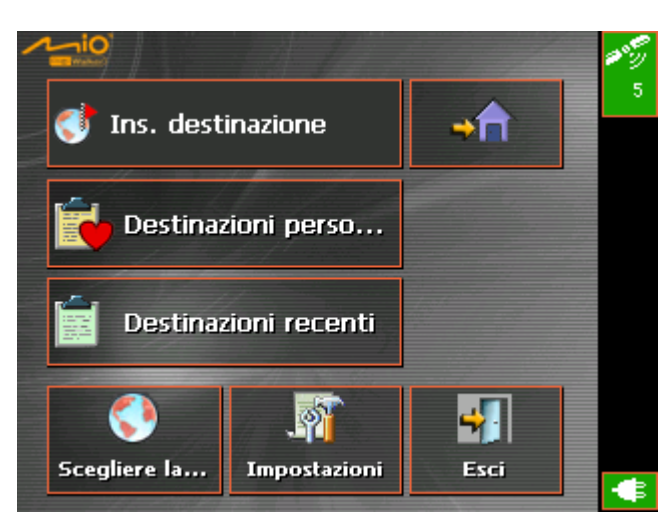

Dal **MENU PRINCIPALE** potete accedere a tutte le funzioni del programma.

**Attenzione:** Il *MioMap* mostrerà sempre la finestra che era visualizzata al momento dello spegnimento. È comunque possibile accedere al **MENU PRINCIPALE** da qualsiasi finestra premendo <u>sull'icona</u>

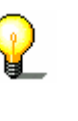

Inserire destinazione Premere su icona Inseri

Premere su icona **Inserire destinazione** per inserire un obiettivo per la navigazione.

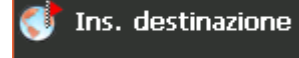

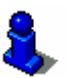

A questo proposito si prega di leggere il paragrafo "Inserire una destinazione" a pagina 31.

Navigazione verso casa Premere su simbolo **Destinazione casa**, se si vuole utilizzare l'indirizzo base per la navigazione.

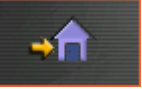

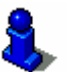

A questo proposito si prega di leggere il paragrafo "Utilizzare l'indirizzo base" a pagina 37.

Destinazioni personali Premere sull'icona **Destinazioni personali** per selezionare una destinazione salvata per la navigazione.

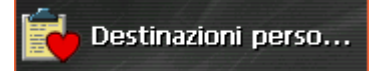

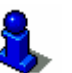

A questo proposito si prega di leggere il paragrafo "Scegliere una destinazione della lista delle destinazioni personali" a pagina 35.

Destinationi récenti

Premere sull'icona **Destinationi récenti** per selezionare una Destinatione récenta per la navigazione.

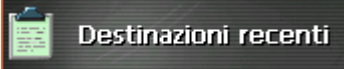

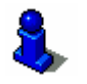

A questo proposito si prega di leggere il paragrafo "Scegliere una destinazione della lista delle destinazioni recenti" a pagina 36.

Scegliere la mappa

Impostazioni

Premere su icona **Scegliere la mappa** per scegliere una mappa diversa da quella attualmente disponibile.

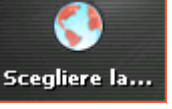

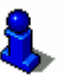

A questo proposito si prega di leggere il paragrafo "Scegliere una mappa" a pagina 74.

Premere su icona **Impostazioni** configurare le impostazioni del sistema di navigazione *MioMap*.

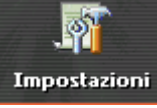

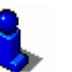

A questo proposito si prega di leggere il paragrafo "Impostazioni" a pagina 90.

Esci

Premere su questa icona per chiudere il programma *MioMap* 

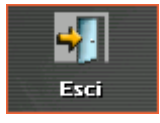

## 4.3 Inserire una destinazione

1. Premere il tasto **Inserire destinazione** nel **MENU PRINCIPALE**.

La finestra **DESTINAZIONE** si aprirà.

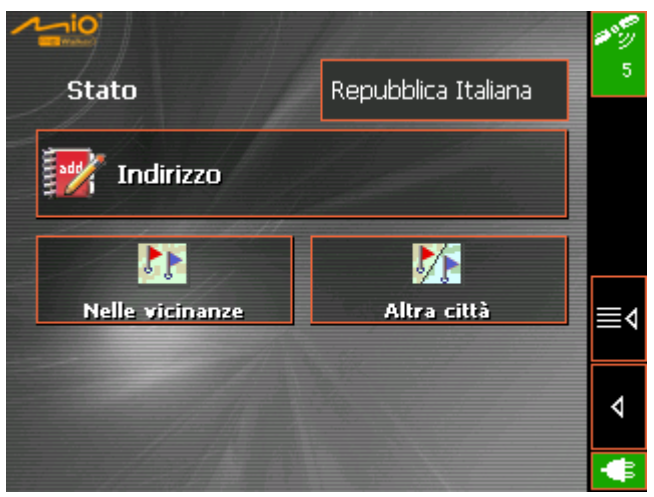

2. Se nel campo **Stato** non è ancora stato inserito il paese nel quale si trova la destinazione prescelta, premere sul campo ed inserire il paese

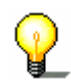

**Attenzione:** Si possono scegliere solamente quei paesi che siano compresi (almeno parzialmente) nella mappa che è attiva al momento.

#### 4.3.1 Inserimento manuale della destinazione

Inserire una destinazione ...

1. Premere nel menu **DESTINAZIONE** il pulsante **Indirizzo**.

Il menu **Indirizzo** si aprirà:

| Città                            | Nada Santa | 98 G |  |
|----------------------------------|------------|------|--|
| <scegliere prego=""></scegliere> |            | 4    |  |
| Via                              |            |      |  |
| <scegliere prego=""></scegliere> |            |      |  |
| Traversa                         |            |      |  |
| <scegliere prego=""></scegliere> |            |      |  |
|                                  |            | ≣∢   |  |
|                                  |            |      |  |
| Avvia la navigazione             |            |      |  |
|                                  |            | -    |  |

 Inserire nel campo Città il nome della località da raggiungere. È possibile inserire il nome della città oppure il codice d'avviamento postale.

#### Menu Destinazione

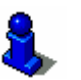

Informazioni riguardanti le modalità d'uso delle liste si trovano nel capitolo "Liste" a pagina 16.

- 3. Inserire nel campo **Via** il nome della via ed eventualmente il numero civico.
- 4. Eventualmente inserire nel campo a fianco **Numero civico** il numero civico.

**Attenzione:** Se i numeri civici per la via sono contenuti nella banca dati, è possibile inserire il numero desiderato. La lista dei numeri civici a disposizione, fra i quali si deve scegliere, verrà visualizzata.

Se non ci fossero numeri civici a disposizione il campo rimarrà disattivato ed il programma vi condurrà fino alla via prescelta.

5. Scegliere nel campo **Traversa** il nome della strada che interseca quella inserita sopra, nel caso in cui si voglia definire l'incrocio come obiettivo della navigazione (per esempio se non ci sono numeri civici a disposizione).

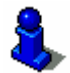

Spiegazioni su come salvare una destinazione inserita, possono essere trovate nel capitolo "Salvare delle destinazioni" a pagina 58.

### 4.3.2 Selezionare una destinazione speciale

Destinazioni speciali

Destinazioni speciali dette anche POI (**P**oint **o**f interest) sono contenuti nella mappa e vengono mostrati lì. Dei POI fanno parte luoghi come porti, aeroporti, ristoranti, hotel, distributori di benzina, istituzioni pubbliche ed altri. Queste destinazioni possono essere utilizzate come obiettivi per la navigazione. Per fare ciò si deve scegliere un obiettivo fra quelli:

#### Destinazione speciale nelle vicinanze

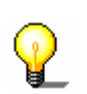

**Attenzione:** Destinazioni particolari fra quelle nei dintorni possono essere selezionate solamente se il ricevitore GPS è connesso ed individua la posizione attuale.

Scegliere una destinazione particolare nei dintorni... 1. Premere, nel menu **DESTINAZIONE SPECIALE**, il pulsante **Nelle** vicinanze.

Il menu Destinazione speciale nelle vicinanze si aprirà:

| Raggio                           | 10 million - 1 | 10.00 |
|----------------------------------|----------------|-------|
| 3.0km                            |                | 4     |
| Categoria                        |                |       |
| Tutti                            | Tutti          |       |
| Destinazione speci               | ale            |       |
| <scegliere prego=""></scegliere> |                | ≣⊲    |
| \$Q                              |                |       |
| Avvia la navigazione             |                |       |
|                                  |                | ¢     |

- 2. Inserire nel campo **Raggio**, la distanza massima nella quale devono essere cercati gli obiettivi.
- 3. Scegliere nel campo **Categoria** una categoria principale (per esempio "Meccanici auto"). In questo modo verranno visualizzati solamente gli obiettivi nel raggio indicato.
- 4. Selezionare il campo a fianco **Sottocategoria** e scegliere per esempio "Audi VW Seat Skoda", "BMW Mini"...

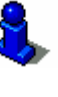

Informazioni riguardanti le modalità d'uso delle liste si trovano nel capitolo "Liste" a pagina 16.

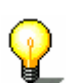

Attenzione: Lasciando vuoto il campo Sottocategoria, verranno mostrate tutte le Destinazioni speciali disponibili nel raggio prescelto

5. Scegliere dal campo **Destinazione speciale** l'obiettivo desiderato.

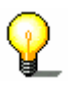

Attenzione: I campi Categoria e Sottocategoria non devono essere compilati. Servono esclusivamente a limitare la lista delle destinazioni particolari nel campo Destinazione speciale. Questa lista può essere molto lunga specialmente in grandi città.

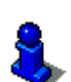

Spiegazioni su come salvare una destinazione inserita, possono essere trovate nel capitolo "Salvare delle destinazioni" a pagina 58.

#### Destinazione speciale in una citta

*Come scegliere una destinazione speciale in una città...*  1. Premere, nel menu **DESTINAZIONE SPECIALE**, il pulsante **Altra** città.

Il menu Destinazione speciale in una citta si aprirà:

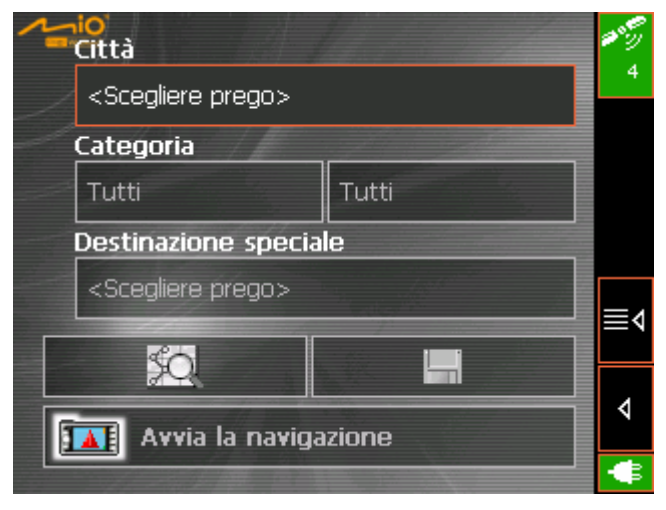

- 2. Inserire nel campo **Città** il nome della città nella quale cercare la destinazione particolare.
- 3. Scegliere nel campo **Categoria** una categoria principale (per esempio "Cultura"). In questo modo saranno visualizzati solamente gli obiettivi disponibili nella categoria scelta.
- 4. Selezionare il campo a fianco **Sottocategoria** e scegliere per esempio "Teatri", "Cinema", "Opera".
- 5. Scegliere dal campo **Destinazione speciale** l'obiettivo desiderato.

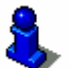

Informazioni riguardanti le modalità d'uso delle liste si trovano nel capitolo "Liste" a pagina 16.

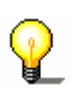

Attenzione: I campi Categoria e Sottocategoria non devono essere compilati. Servono esclusivamente a limitare la lista delle destinazioni particolari nel campo **Destinazione speciale**. Questa lista può essere molto lunga specialmente in grandi città.

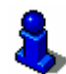

Obtenez des informations détaillées sur l'enregistrement de destinations dans "Salvare delle destinazioni" a pagina 58.
# 4.4 Scegliere una destinazione della lista delle destinazioni personali

Premessa

Destinazioni

personali

#### Nella lista delle **Destinazioni personali** si trovano vecchie destinazioni che sono state memorizzate premendo il pulsante **Salvare.** In questo menu è possibile:

- ⇔ selezionare una destinazione,
- ⇔ cambiare il nome delle destinazioni
- ⇔ cancellare delle destinazioni.
- Premere, nel menu **DESTINAZIONE**, il pulsante **Destinazioni** personali.

ANDREA Ok 06081 Assisi Î Piazza Inferiore San Francesco DAMIANO в С D G А E н t. J ĸ t. M N 0 D Q R s т υ v ₩ х ♦ 123àà 7

Il menu Destinazioni personali si aprirà.

2. Selezionare la destinazione desiderata.

Informazioni riguardanti le modalità d'uso delle liste si trovano nel capitolo "Liste" a pagina 16.

3. Premere sull'icona **OK**.

Il menu **INDIRIZZO** La destinazione verrà scelta e il rispettivo indirizzo inserito nel relativo campo.

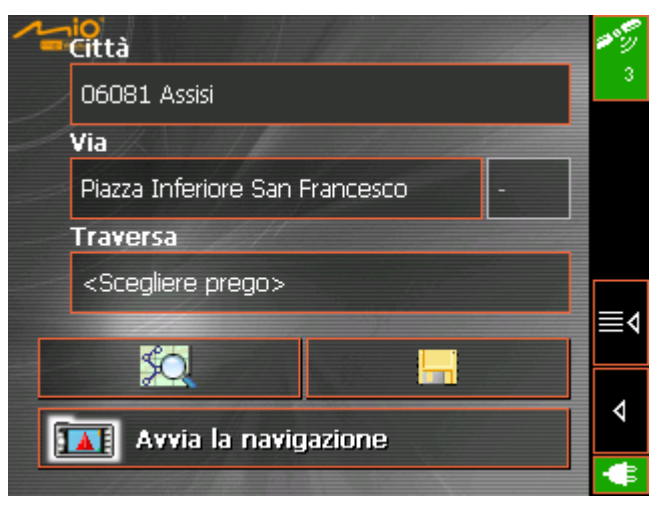

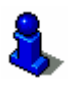

Indicazioni su come cancellare o rinominare una destinazione, possono essere lette nel capitolo "Amministrare le destinazioni" a pagina 37.

# 4.5 Scegliere una destinazione della lista delle destinazioni recenti

Premessa

Gli obiettivi delle **DESTINAZIONI RECENTI** verranno salvati automaticamente nella memoria temporanea. In questo menu è possibile:

- ⇔ scegliere una destinazione,
- ⇔ salvare destinazioni fra quelle usate di recente
- ⇔ cancellare delle destinazioni.

# Destinazioni recenti 1. Premere, nel menu **DESTINAZIONE**, il pulsante **Destinazioni** recenti.

05018 Orvieto Ok Dritta Del Marchigiano 12.1030 / 42.7179 Perugia, Piazza Bruno Buozzi 9 G Α в D E н C κ M N 0 P . 1 Q R s т υ v w 4 123 Z

Il menu Destinazioni recenti si aprirà.

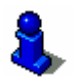

2. Selezionare la destinazione desiderata.

Informazioni riguardanti le modalità d'uso delle liste si trovano nel capitolo "Liste" a pagina 16.

3. Premere su OK.

La destinazione verrà scelta e il rispettivo indirizzo inserito nel relativo campo.

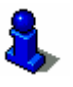

Indicazioni su come cancellare o rinominare una destinazione, possono essere lette nel capitolo "Amministrare le destinazioni" a pagina 37.

# 4.6 Utilizzare l'indirizzo base

#### Premessa

Nel *MioMap* è possibile inserire un indirizzo base che può essere usato in modo veloce, da ogni punto, come obiettivo per la navigazione.

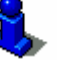

Spiegazioni su come salvare il indirizzo base, possono essere trovate nel capitolo "Indirizzo base" a pagina 97.

**→**î

1. Premere, nel menu **MENU PRINCIPALE**, il pulsante **Destinazione casa**.

Il tragitto viene calcolato (Tragitto veloce) e la navigazione comincerà.

# 4.7 Amministrare le destinazioni

Premessa

Le singole destinazioni sono memorizzate in due liste:

- ⇔ Nella lista Destinazioni personali
- ⇔ Nella lista DESTINAZIONI RECENTI

Ogni destinazione che inserite e le destinazioni della lista DESTINAZIONI RECENTI possono essere salvate nella lista DESTINAZIONI PERSONALI. Questo è conveniente se la destinazione in questione viene usato spesso come obiettivo per la navigazione.

Le destinazioni della lista **DESTINAZIONI PERSONALI** possono essere rinominate.

Da entrambe le liste possono essere cancellate delle destinazioni.

#### 4.7.1 Salvare delle destinazioni

Condizioni.

Avete inserito una destinazione come descritto nel capitolo "Inserire una destinazione" a pagina 29 - OPPURE –

Avete aperto la lista **DESTINAZIONI RECENTI** come descritto nel capitolo "Scegliere una destinazione della lista delle destinazioni recenti" a pagina 36.

- 1.
  - 1. Premere il tasto Salva.

La finestra Nome della destinazione si aprirà.

| Nome della destinazione: |            |   |   |   |     |     |   |  |
|--------------------------|------------|---|---|---|-----|-----|---|--|
| ANDREA                   |            |   |   |   |     |     |   |  |
|                          | Annulla OK |   |   |   |     |     |   |  |
| Α                        | в          | С | D | Е | F   | G   | н |  |
| -                        | J          | к | L | м | N   | 0   | Р |  |
| Q                        | R          | s | Т | υ | V   | w   | x |  |
| Y                        | z          |   | , | _ | 123 | aàà | + |  |

- 2. Inserire il nome per la destinazione.
- 8
- Le istruzioni per l'uso della tastiera si trovano nel capitolo "Tastiera software" a pagina 10.
- 3. Premere su OK.

La destinazione verrà salvata nella lista **DESTINAZIONI PERSONALI**.

#### 4.7.2 Rinominare una destinazione

1. Premere il tasto **Destinazioni personali** nella finestra **DESTINAZIONE**.

La finestra DESTINAZIONI PERSONALI si aprirà.

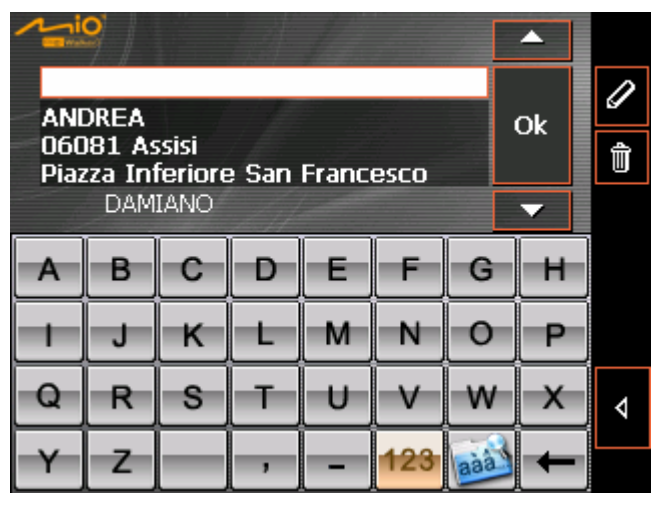

2. Evidenziare la destinazione alla quale si desidera cambiare il nome.

Informazioni riguardanti le modalità d'uso delle liste si trovano nel capitolo "Liste" a pagina 16.

3. Premere sull'icona **Rinominare**.

La finestra Nome della destinazione si aprirà.

| Nome della destinazione: |       |        |       |   |     |     |   |  |
|--------------------------|-------|--------|-------|---|-----|-----|---|--|
| E.                       | ANDRE | A PAZ  | ZUOLI |   |     |     |   |  |
|                          | Ar    | nnulla |       | 1 | ОК  |     |   |  |
|                          |       |        | ,     |   | 1   |     |   |  |
| Α                        | В     | С      | D     | Е | F   | G   | н |  |
|                          | J     | к      | L     | м | N   | 0   | P |  |
| Q                        | R     | s      | Т     | U | V   | w   | x |  |
| Y                        | z     |        | ,     | _ | 123 | aàà | + |  |

4. Inserire il nuovo nome per la destinazione.

Le istruzioni per l'uso della tastiera si trovano nel capitolo "Tastiera software" a pagina 10.

5. Premere su OK.

Il nuovo nome della destinazione verrà memorizzato.

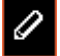

## 4.7.3 Cancellare una destinazione

*Condizioni* Avete aperto la lista **DESTINAZIONI PERSONALI** come descritto nel capitolo "Scegliere una destinazione della lista delle destinazioni personali" a pagina 35.

- OPPURE -

Avete aperto la lista **DESTINAZIONI RECENTI** come descritto nel capitolo "Scegliere una destinazione della lista delle destinazioni recenti" a pagina 36.

1. Scegliere la destinazione che si desidera eliminare dalla lista.

Informazioni riguardanti le modalità d'uso delle liste si trovano nel capitolo "Liste" a pagina 16.

- 2. Premere il tasto Cancellare.

La finestra CONFERMA comparirà.

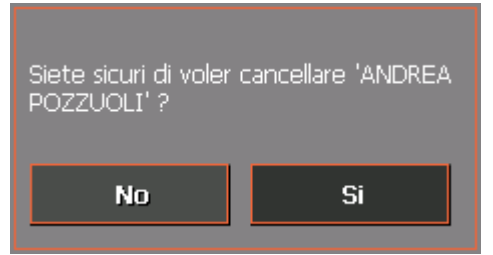

3. Premere su Si per cancellare la destinazione.

La destinazione verrà eliminata dalla lista.

# 4.8 Avviare la navigazione

Condizione

Avete inserito una destinazione come descritto nel capitolo "Inserire una destinazione" a pagina 31,

- OPPURE -

Avete selezionato una destinazione della lista delle **DESTINAZIONI PERSONALI** come descritto nel capitolo "Scegliere una destinazione della lista delle destinazioni personali" a pagina 35, - OPPURE –

Avete selezionato una destinazione della lista delle **DESTINAZIONI RECENTI** come descritto nel capitolo "Scegliere una destinazione della lista delle destinazioni recenti" a pagina 36.

#### 1. Premere il tasto **Avvia la navigazione**.

Il tragitto viene calcolato.

La mappa verrà visualizzata.

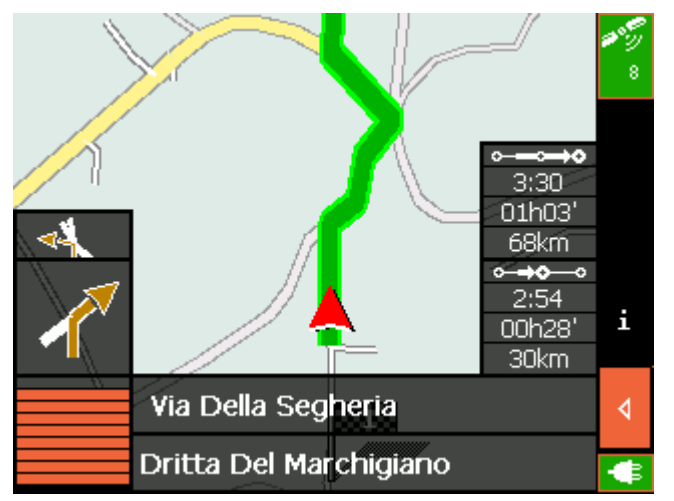

La vostra posizione attuale è indicata da un triangolo rosso.

Il tragitto è evidenziato in verde.

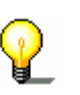

**Attenzione:** Le opzioni per il calcolo del tragitto sono quelli della configurazione standard che si possono essere cambiate nel menu **Opzioni di tragitto**. Una descrizione dettagliata i trova nel capitolo "Impostazioni" a pagina 90.

*Nessun segnale GPS?* 

Avviare la

navigazione...

Nel caso il segnale GPS sia insufficiente apparirà il seguente messaggio:

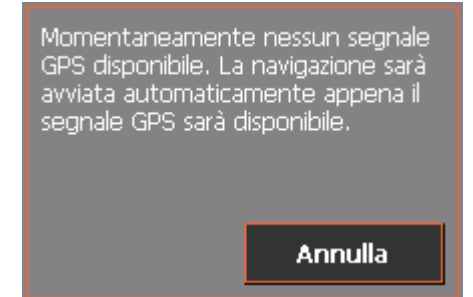

Avete le seguenti possibilità:

- ⇔ Attendere fino a che la navigazione comincia. Questa inizierà automaticamente appena il ricevitore GPS avrà un segnale sufficiente.
- ⇔ Premere su Interrompi ed avviare la navigazione manualmente un'altra volta appena vi accorgete che il segnale GPS è sufficiente per la navigazione (il simbolo deve essere di colore verde).

# 5 Lavorare nel modo Ampliato

#### In questo capitolo saranno trattati i seguenti temi:

| 5.1 | Avvertenze generali sulla navigazione                                                                                                    | pag. | 44 |
|-----|----------------------------------------------------------------------------------------------------|------|----|
| 5.2 | Avviare MioMap                                                                                                    | pag. | 45 |
| 5.3 | Inserire una destinazione<br>Inserimento manuale della destinazione<br>Selezionare una destinazione speciale<br>Selezionare una destinazione dalla mappa<br>Scegliere una destinazione della lista delle destinazioni personali<br>Scegliere una destinazione della lista delle destinazioni recenti<br>Utilizzare l'indirizzo base | pag. | 47 |
| 5.4 | Amministrare le destinazioni<br>Salvare delle destinazioni<br>Rinominare una destinazione<br>Cancellare una destinazione                                                                                                    | pag. | 57 |
| 5.5 | Inserire più destinazioni (pianificazione del tragitto con tappe)<br>Inserire delle tappe<br>Impostare, salvare ed usare un tragitto<br>Calcolare il tragitto<br>Vedere tutto il tragitto sulla mappa<br>Simulare il tragitto                                                                                                    | pag. | 61 |
| 5.6 | Avviare la navigazione                                                                                                    | pag. | 71 |

# 5.1 Avvertenze generali sulla navigazione

L'utilizzo del *MioMap* è a rischio dell'utente.

| 8                                    | Importante: Non programmare o regolare il sistema di navigazione durante la guida per evitare di causare incidenti!                                                                                                    |
|--------------------------------------|----------------------------------------------------------------------------------------------------|
| _                                    |                                                                                                    |
| 8                                    | Importante: Guardate il display solo se ciò non Vi distrae dalla guida!                                                                                                    |
|                                      |                                                                                                    |
| 1                                    | Importante: La segnaletica ed il tracciato stradali hanno una priorità maggiore rispetto alle indicazioni date dal sistema di navigazione.                                                                                                    |
|                                      |                                                                                                    |
| 8                                    | <b>Importante:</b> Seguite le indicazioni del MioMap solo <i>se</i> queste<br>non contraddicono le norme e la segnaletica stradali! Il <i>MioMap</i><br>Vi condurrà fino a destinazione anche se doveste essere costretti<br>a deviare dal percorso indicato.                     |
|                                      |                                                                                                    |
| Disturbo nella<br>ricezione del GPS  | Se il ricevitore GPS viene spento prima di raggiungere l'obiettivo o la ricezione dovesse essere disturbata, il programma <i>MioMap</i> rimane acceso e la navigazione si blocca.                                                                                                 |
|                                      | Appena il ricevitore è pronto il programma riconosce la nuova posizione e prosegue la navigazione dal punto attuale.                                                                                                    |
| Interrompere la<br>navigazione       | Se la navigazione viene terminata durante la marcia, si aprirà il <b>MENU PRINCIPALE</b> . Da questa finestra è possibile inserire un nuovo obiettivo, o proseguire la navigazione scegliendo dalla lista delle <b>Destinazioni recenti</b> quella che è appena stata interrotta. |
| Raggiungimento<br>della destinazione | Appena giunti a destinazione sarà data l'indicazione "Avete raggiunto l'obiettivo desiderato".                                                                                                    |
|                                      | Al posto della rappresentazione abituale apparirà sul display solo<br>la posizione attuale indicata da una freccia rossa.                                                                                                    |

# 5.2 Avviare MioMap

| Come iniziare la |  |
|------------------|--|
| navigazione      |  |

1. Accendere il *MioMap*.

Il **Menu principale** si aprirà:

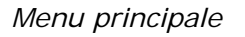

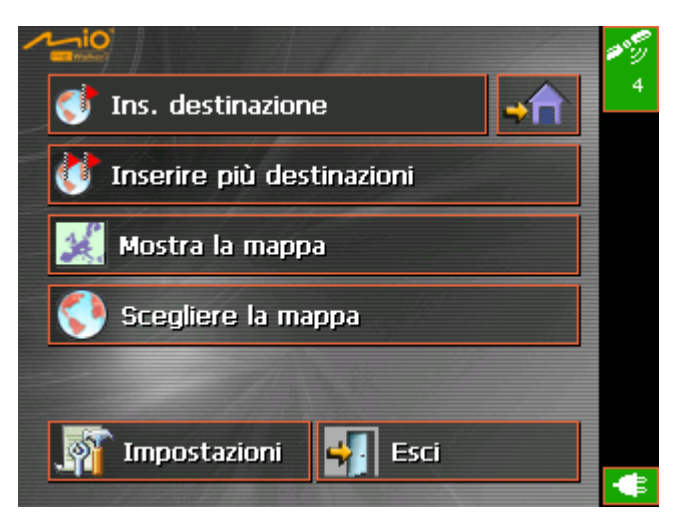

Dal **MENU PRINCIPALE** potete accedere a tutte le funzioni del programma.

**Attenzione:** Il *MioMap* mostrerà sempre la finestra che era visualizzata al momento dello spegnimento. È comunque possibile accedere al **MENU PRINCIPALE** da qualsiasi finestra premendo <u>sull'icona</u>

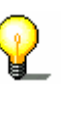

Inserire destinazione

Premere su icona **Inserire destinazione** per inserire un obiettivo per la navigazione.

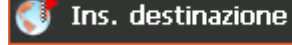

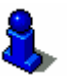

A questo proposito si prega di leggere il paragrafo "Inserire una destinazione" a pagina 47.

Navigazione verso casa Premere su simbolo **Destinazione casa**, se si vuole utilizzare l'indirizzo base per la navigazione.

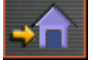

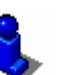

A questo proposito si prega di leggere il paragrafo "Utilizzare l'indirizzo base" a pagina 57.

Inserire più destinazioni Premere sull'icona **Inserire più destinazioni** per impostare la navigazione.

🔰 Inserire più destinazioni 🛛

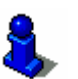

A questo proposito si prega di leggere il paragrafo "Inserire più destinazioni (pianificazione del tragitto con tappe)" a pagina 61.

Mostra la mappa

Premere su icona **Mostra la mappa** per visualizzare la mappa memorizzata attualmente attiva.

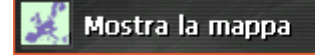

Scegliere la mappa

Premere su icona **Scegliere la mappa** per scegliere una mappa diversa da quella attualmente disponibile.

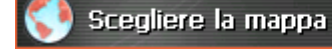

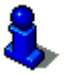

A questo proposito si prega di leggere il paragrafo "Lavorare con la mappa" a pagina 73.

Impostazioni

Premere su icona **Impostazioni** configurare le impostazioni del sistema di navigazione *MioMap*.

#### 🕎 Impostazioni

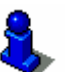

A questo proposito si prega di leggere il paragrafo "Impostazioni" a pagina 90.

Esci

Premere su questa icona per chiudere il programma *MioMap.* 

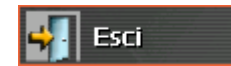

# 5.3 Inserire una destinazione

Presupposti per la navigazione Per poter avviare una navigazione o la pianificazione di un tragitto è indispensabile inserire un obiettivo da raggiungere. A questo scopo saranno spiegate in questo capitolo le possibilità di scelta e di gestione delle destinazioni con il *MioMap*.

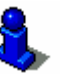

Una descrizione dettagliata su come utilizzare le destinazioni memorizzate per la navigazione si trova nel capitolo "Avviare la navigazione" a pagina 71.

Scelta della destinazione

Il *MioMap* permette di scegliere o inserire destinazioni per la navigazione in diversi modi:

- ⇔ Inserimento manuale della destinazione a pagina 48
- ⇔ Selezionare una destinazione speciale a pagina 49
- ⇔ Selezionare una destinazione dalla mappa a pagina 53
- ⇔ Scegliere una destinazione della lista delle destinazioni personali a pagina 55
- ⇔ Scegliere una destinazione della lista delle destinazioni recenti a pagina 56
- ⇔ Utilizzare l'indirizzo base a pagina 57
- 1. Premere il tasto Inserire destinazione nel MENU PRINCIPALE.

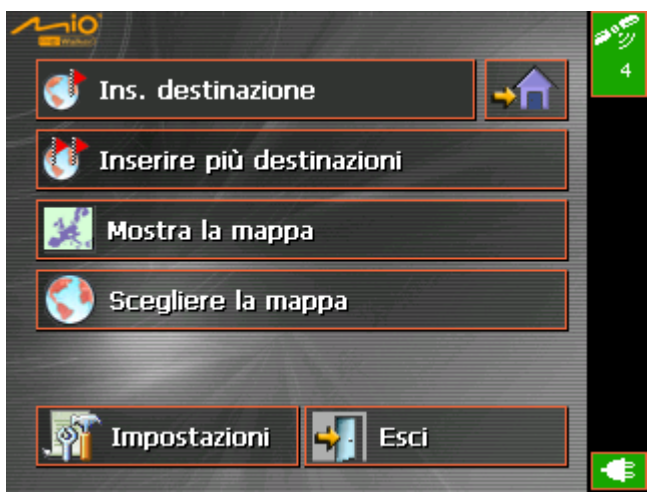

# Menu Destinazione La finestra DESTINAZIONE si aprirà.

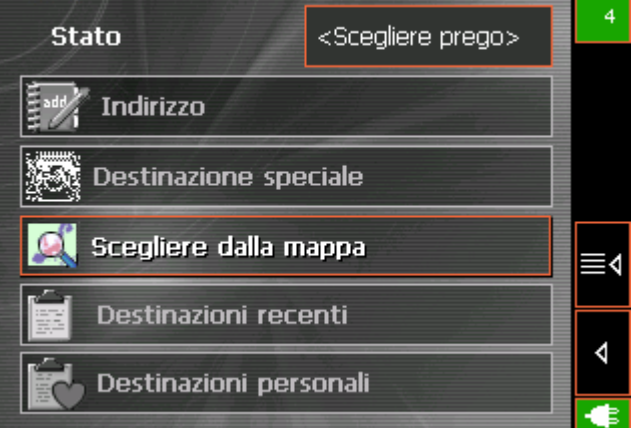

2. Se nel campo **Stato** non è ancora stato inserito il paese nel quale si trova la destinazione prescelta, premere sul campo ed inserire il paese.

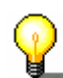

**Attenzione:** Si possono scegliere solamente quei paesi che siano compresi (almeno parzialmente) nella mappa che è attiva al momento.

#### 5.3.1 Inserimento manuale della destinazione

| Inserire una |
|--------------|
| destinazione |

1. Premere nel menu **DESTINAZIONE** il pulsante **Indirizzo**.

Il menu **Indirizzo** si aprirà:

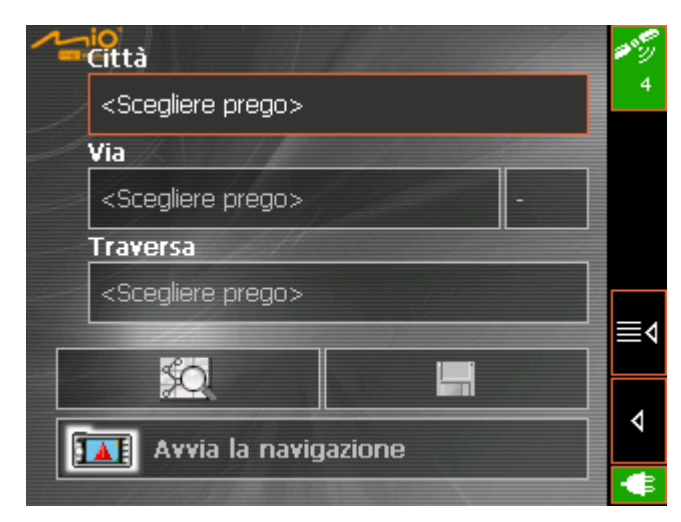

 Inserire nel campo Città il nome della località da raggiungere. È possibile inserire il nome della città oppure il codice d'avviamento postale.

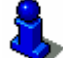

Informazioni riguardanti le modalità d'uso delle liste si trovano nel capitolo "Liste" a pagina 16.

- 3. Inserire nel campo **Via** il nome della via ed eventualmente il numero civico.
- 4. Eventualmente inserire nel campo a fianco Numero civico il

numero civico.

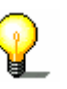

Attenzione: Se i numeri civici per la via sono contenuti nella banca dati, è possibile inserire il numero desiderato. La lista dei numeri civici a disposizione, fra i quali si deve scegliere, verrà visualizzata.

Se non ci fossero numeri civici a disposizione il campo rimarrà disattivato ed il programma vi condurrà fino alla via prescelta.

5. Scegliere nel campo **Traversa** il nome della strada che interseca quella inserita sopra, nel caso in cui si voglia definire l'incrocio come obiettivo della navigazione (per esempio se non ci sono numeri civici a disposizione).

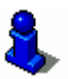

Spiegazioni su come salvare una destinazione inserita, possono essere trovate nel capitolo "Salvare delle destinazioni" a pagina 58.

#### 5.3.2 Selezionare una destinazione speciale

- Destinazioni speciali
  Destinazioni speciali dette anche POI (Point of interest) sono contenuti nella mappa e vengono mostrati lì. Dei POI fanno parte luoghi come porti, aeroporti, ristoranti, hotel, distributori di benzina, istituzioni pubbliche ed altri. Queste destinazioni possono essere utilizzate come obiettivi per la navigazione. Per fare ciò si deve scegliere un obiettivo fra quelli:
  ⇔ della mappa, vedere "Selezionare una destinazione dalla mappa" a pagina 53,
  - ⇔ via il menu **Destinazione**.

*Come scegliere destinazioni particolari ...* 

1. Premere, nel menu **DESTINAZIONE**, il pulsante **Destinazione speciale**.

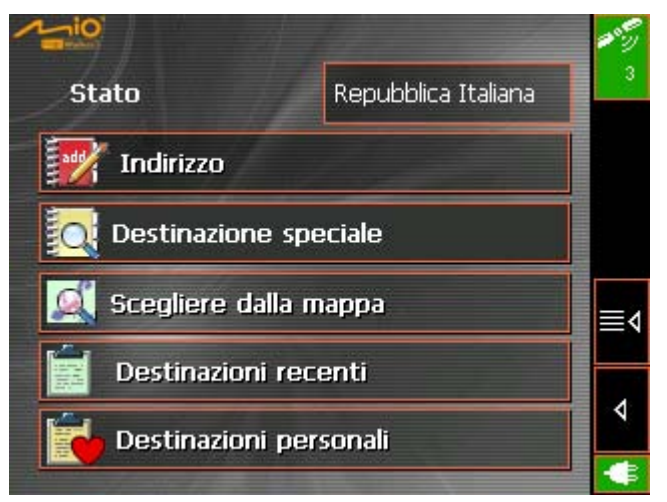

Il menu DESTINAZIONE SPECIALE si aprirà:

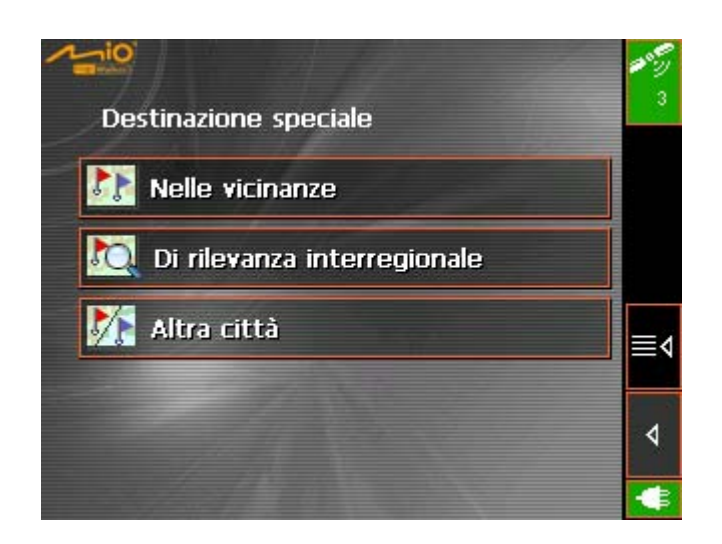

#### Destinazione speciale nelle vicinanze

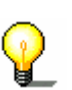

Scegliere una destinazione particolare nei dintorni...

- **Attenzione:** Destinazioni particolari fra quelle nei dintorni possono essere selezionate solamente se il ricevitore GPS è connesso ed individua la posizione attuale.
- 1. Premere, nel menu **DESTINAZIONE SPECIALE**, il pulsante **Nelle** vicinanze.

Il menu Destinazione speciale nelle vicinanze si aprirà:

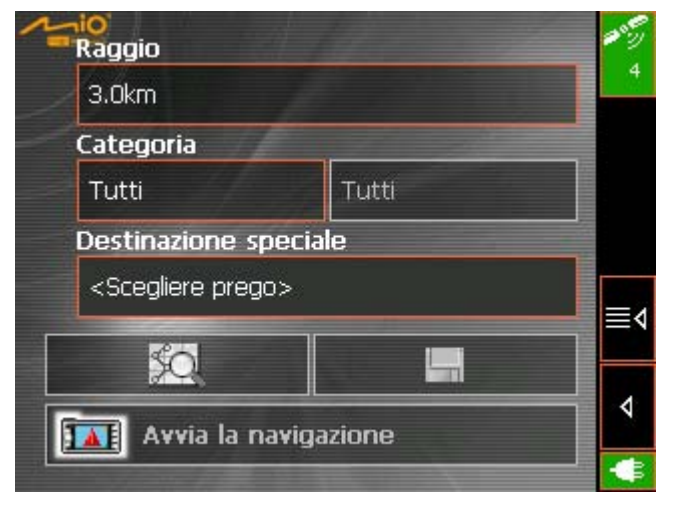

- 2. Inserire nel campo **Raggio**, la distanza massima nella quale devono essere cercati gli obiettivi.
- 3. Scegliere nel campo **Categoria** una categoria principale (per esempio "Meccanici auto"). In questo modo verranno visualizzati solamente gli obiettivi nel raggio indicato.
- 4. Selezionare il campo a fianco **Sottocategoria** e scegliere per esempio "Audi VW Seat Skoda", "BMW Mini"...

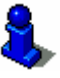

Informazioni riguardanti le modalità d'uso delle liste si trovano nel capitolo "Liste" a pagina 16.

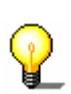

Attenzione: Lasciando vuoto il campo Sottocategoria, verranno mostrate tutte le Destinazioni speciali disponibili nel raggio prescelto. 5. Scegliere dal campo **Destinazione speciale** l'obiettivo desiderato.

Attenzione: I campi Categoria e Sottocategoria non devono essere compilati. Servono esclusivamente a limitare la lista delle destinazioni particolari nel campo **Destinazione speciale**. Questa lista può essere molto lunga specialmente in grandi città.

8

Spiegazioni su come salvare una destinazione inserita, possono essere trovate nel capitolo "Salvare delle destinazioni" a pagina 58.

#### Destinazione speciale di rilevanza interregionale

*Come scegliere una destinazione speciale di rilevanza interregionale...*  1. Premere, nel menu **DESTINAZIONE SPECIALE**, il pulsante **Di rilevanza interregionale**.

Il menu **Destinazione speciale di Rilevanza interregionale** si aprirà:

| Categoria                                                                                                    | 205 | 2  |
|----------------------------------------------------------------------------------------------------|-----|----|
| Tutti                                                                                                    |     |    |
| Destinazione speciale                                                                                          |     |    |
| <scegliere prego=""></scegliere>                                                                               |     |    |
| 1 the                                                                                                    |     |    |
|                                                                                                    |     | 4  |
|                                                                                                    | - 4 |    |
| Avvia la navigazione                                                                                           |     |    |
| The second second second second second second second second second second second second second second second s |     | \$ |

- 2. Scegliere nel campo **Categoria** una categoria principale (per esempio "Aeroporti".)
- 3. Scegliere dal campo **Destinazione speciale** l'obiettivo desiderato.

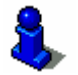

Informazioni riguardanti le modalità d'uso delle liste si trovano nel capitolo "Liste" a pagina 16.

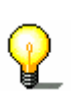

**Attenzione:** Il campo **Categoria** non deve essere compilato. Serve esclusivamente a limitare la lista delle destinazioni particolari nel campo **Destinazione speciale**. Questa lista può essere molto lunga specialmente in grandi città.

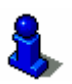

Spiegazioni su come salvare una destinazione inserita, possono essere trovate nel capitolo "Salvare delle destinazioni" a pagina 58.

#### Destinazione speciale in una citta

*Come scegliere una destinazione speciale in una città...*  1. Premere, nel menu **DESTINAZIONE SPECIALE**, il pulsante **Altra** città.

Il menu Destinazione speciale in una citta si aprirà:

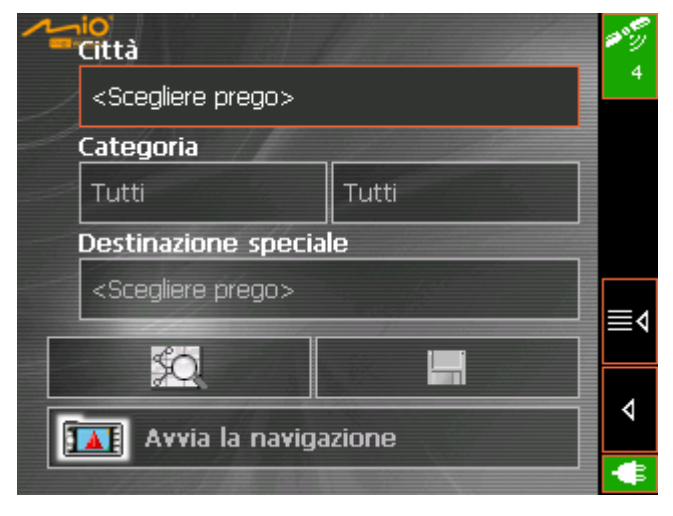

- 2. Inserire nel campo **Città** il nome della città nella quale cercare la destinazione particolare.
- 3. Scegliere nel campo **Categoria** una categoria principale (per esempio "Cultura"). In questo modo saranno visualizzati solamente gli obiettivi disponibili nella categoria scelta.
- 4. Selezionare il campo a fianco **Sottocategoria** e scegliere per esempio "Teatri", "Cinema", "Opera".
- 5. Scegliere dal campo **Destinazione speciale** l'obiettivo desiderato.

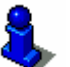

Informazioni riguardanti le modalità d'uso delle liste si trovano nel capitolo "Liste" a pagina 16.

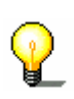

Attenzione: I campi Categoria e Sottocategoria non devono essere compilati. Servono esclusivamente a limitare la lista delle destinazioni particolari nel campo **Destinazione speciale**. Questa lista può essere molto lunga specialmente in grandi città.

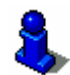

Informazioni riguardanti le modalità d'uso delle liste si trovano nel capitolo "Liste" a pagina 16.

# 5.3.3 Selezionare una destinazione dalla mappa

Con questa funzione è possibile scegliere un obiettivo per la navigazione direttamente dalla carta. Oltre a strade e città è possibile scegliere anche destinazioni particolare in modo diretto e veloce.

1. Scegliere Inserire destinazione dal menu DESTINAZIONE.

La mappa verrà visualizzata:

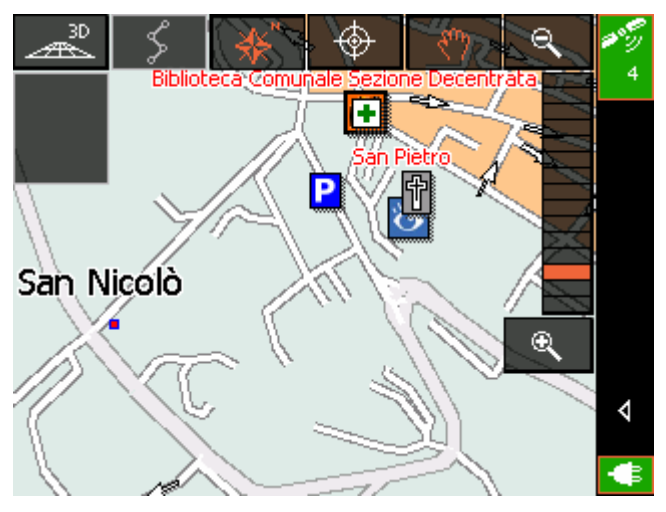

2. Premere a lungo sul punto che si vuole scegliere come obiettivo della navigazione.

Il luogo scelto sarà circondato da punti rossi:

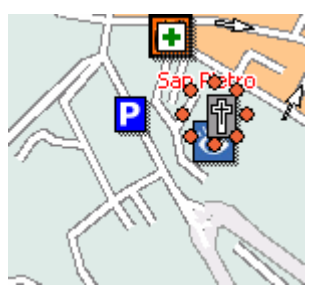

Le informazioni riguardanti il punto scelto verranno visualizzate:

| San Pietro<br>06081 Assisi                            |            |
|-------------------------------------------------------|------------|
| Azione:                                               |            |
| <scegliere pre<="" td=""><td>:go&gt;</td></scegliere> | :go>       |
| Esegui                                                | Interrompi |

3. Premere su Azione.

Come scegliere

mappa...

destinazioni dalla

Il menu **AZIONE**, per determinare l'azione da eseguire per il luogo selezionato, si aprirà:

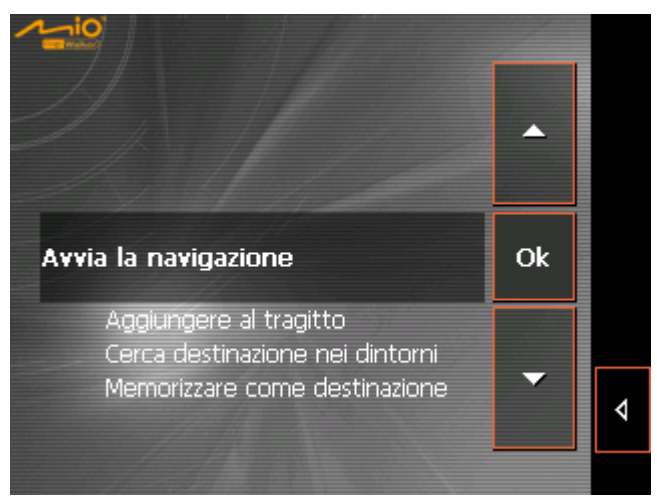

4. Premere sull'icona **Avvia la navigazione** se si desidera utilizzare il punto indicato come obiettivo della navigazione, oppure premere **Memorizzare come destinazione** se si tratto di un obiettivo ricorrente e si desidera memorizzarlo.

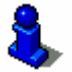

Informazioni riguardanti le modalità d'uso delle liste si trovano nel capitolo "Liste" a pagina 16.

Spiegazioni su come salvare una destinazione inserita, possono essere trovate nel capitolo "Salvare delle destinazioni" a pagina 58.

5. Premere su OK.

Il menu Azione si chiuderà e l'azione verrà selezionata.

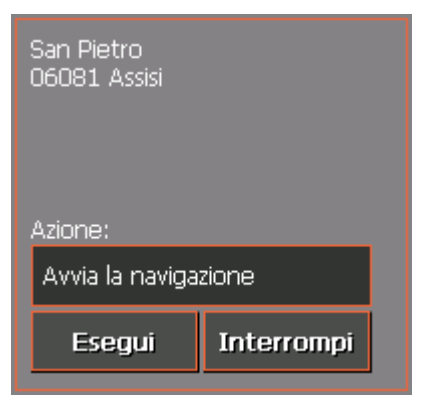

6. Premere sull'icona **Esegui** e l'azione sarà eseguita.

#### 5.3.4 Scegliere una destinazione della lista delle destinazioni personali

| Premessa | Nella lista delle <b>Destinazioni personali</b> si trovano vecchie destinazioni che sono state memorizzate premendo il pulsante <b>Salvare.</b> In questo menu è possibile: |
|----------|----------------------------------------------------------------------------------------------------|
|          | ⇔ selezionare una destinazione,                                                                                                    |

- ⇔ cambiare il nome delle destinazioni
- ⇔ cancellare delle destinazioni.
- 1. Premere, nel menu **DESTINAZIONE**, il pulsante **Destinazioni** personali.

|             | 9//              |                  |       |       |      | E   | <b>^</b> |   |
|-------------|------------------|------------------|-------|-------|------|-----|----------|---|
| ANI         | DREA             | 1 7              | 12    |       |      |     | OF       | I |
| 060<br>Piaz | 181 As<br>za Inf | ssisi<br>feriore | e San | Franc | esco |     | ÚK.      | Û |
|             | DAM              | IANO             | 24    |       |      |     | <b>~</b> |   |
| Α           | В                | С                | D     | Е     | F    | G   | н        |   |
| -           | J                | к                | L     | м     | N    | 0   | Р        |   |
| Q           | R                | s                | Т     | U     | V    | w   | x        | ∢ |
| Y           | Ζ                |                  | ,     | -     | 123  | aàà | +        |   |

Il menu Destinazioni personali si aprirà.

2. Selezionare la destinazione desiderata.

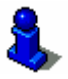

Destinazioni

personali

Informazioni riguardanti le modalità d'uso delle liste si trovano nel capitolo "Liste" a pagina 16.

3. Premere sull'icona OK.

Il menu **INDIRIZZO** La destinazione verrà scelta e il rispettivo indirizzo inserito nel relativo campo.

| Città                            |   | an S |
|----------------------------------|---|------|
| 06081 Assisi                     |   | 3    |
| Via                              |   |      |
| Piazza Inferiore San Francesco   | - |      |
| Traversa                         |   |      |
| <scegliere prego=""></scegliere> |   |      |
|                                  |   | ≣∢   |
|                                  |   |      |
| 🔝 Avvia la navigazione           |   | _√   |
|                                  |   | ψ    |

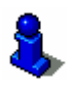

Indicazioni su come cancellare o rinominare una destinazione, possono essere lette nel capitolo "Amministrare le destinazioni" a pagina 57.

#### 5.3.5 Scegliere una destinazione della lista delle destinazioni recenti

Premessa Gli obiettivi delle **DESTINAZIONI RECENTI** verranno salvati automaticamente nella memoria temporanea. In questo menu è possibile:

- ⇔ scegliere una destinazione,
- ⇔ salvare destinazioni fra quelle usate di recente
- ⇔ cancellare delle destinazioni.

Destinazioni recenti 1. Premere, nel menu **DESTINAZIONE**, il pulsante **Destinazioni** recenti.

05018 Orvieto Ok Dritta Del Marchigiano 12.1030 / 42.7179 Perugia, Piazza Bruno Buozzi 9 Α в С D E E G н M N 0 J ĸ L D Q S R Т U w v 4 Z 123

Il menu DESTINAZIONI RECENTI si aprirà.

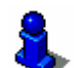

2. Selezionare la destinazione desiderata.

Informazioni riguardanti le modalità d'uso delle liste si trovano nel capitolo "Liste" a pagina 16.

3. Premere su OK.

La destinazione verrà scelta e il rispettivo indirizzo inserito nel relativo campo.

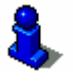

Indicazioni su come cancellare o rinominare una destinazione, possono essere lette nel capitolo "Amministrare le destinazioni" a pagina 57.

### 5.3.6 Utilizzare l'indirizzo base

Premessa

Nel *MioMap* è possibile inserire un indirizzo base che può essere usato in modo veloce, da ogni punto, come obiettivo per la navigazione.

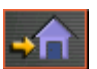

Spiegazioni su come salvare il indirizzo base, possono essere trovate nel capitolo "Indirizzo base" a pagina 97.

1. Premere, nel menu **MENU PRINCIPALE**, il pulsante **Destinazione casa**.

Il tragitto viene calcolato (Tragitto veloce) e la navigazione comincerà.

# 5.4 Amministrare le destinazioni

Premessa

Le singole destinazioni sono memorizzate in due liste:

- Nella lista Destinazioni personali
- Nella lista Destinazioni recenti

Ogni destinazione che inserite e le destinazioni della lista DESTINAZIONI RECENTI possono essere salvate nella lista DESTINAZIONI PERSONALI. Questo è conveniente se la destinazione in questione viene usato spesso come obiettivo per la navigazione.

Le destinazioni della lista **Destinazioni personali** possono essere rinominate.

Da entrambe le liste possono essere cancellate delle destinazioni.

#### 5.4.1 Salvare delle destinazioni

Condizioni.

Avete inserito una destinazione come descritto nel capitolo "Inserire una destinazione" a pagina 47 - OPPURE –

Avete aperto la lista **DESTINAZIONI RECENTI** come descritto nel capitolo "Scegliere una destinazione della lista delle destinazioni recenti" a pagina 56.

- 1
  - 1. Premere il tasto Salva.

La finestra Nome della destinazione si aprirà.

| Nome della destinazione: |            |   |   |   |     |     |   |  |
|--------------------------|------------|---|---|---|-----|-----|---|--|
| ANDREA                   |            |   |   |   |     |     |   |  |
|                          | Annulla OK |   |   |   |     |     |   |  |
| Α                        | в          | С | D | Е | F   | G   | н |  |
| -                        | J          | к | L | м | N   | 0   | Р |  |
| Q                        | R          | s | Т | υ | V   | w   | x |  |
| Y                        | z          |   | , | _ | 123 | aàà | + |  |

- 2. Inserire il nome per la destinazione.
- 8
- Le istruzioni per l'uso della tastiera si trovano nel capitolo "Tastiera software" a pagina 10.
- 3. Premere su OK.

La destinazione verrà salvata nella lista **DESTINAZIONI PERSONALI**.

#### 5.4.2 Rinominare una destinazione

1. Premere il tasto **Destinazioni personali** nella finestra **DESTINAZIONE**.

La finestra DESTINAZIONI PERSONALI si aprirà.

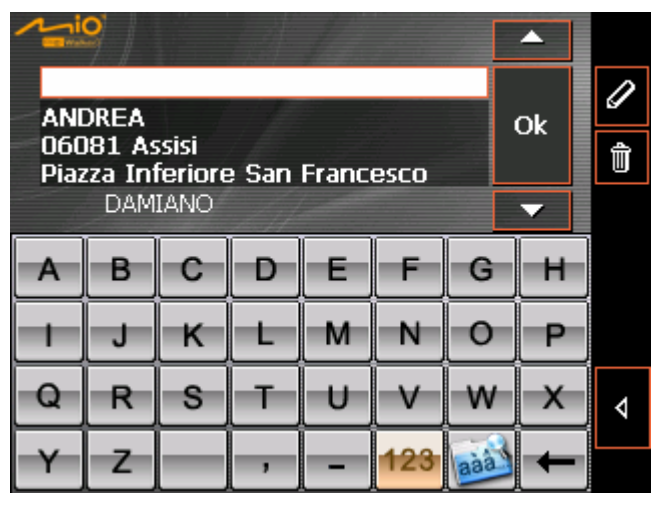

2. Evidenziare la destinazione alla quale si desidera cambiare il nome.

Informazioni riguardanti le modalità d'uso delle liste si trovano nel capitolo "Liste" a pagina 16.

3. Premere sull'icona **Rinominare**.

La finestra Nome della destinazione si aprirà.

| Nome della destinazione: |    |        |   |    |     |     |   |  |  |
|--------------------------|----|--------|---|----|-----|-----|---|--|--|
| ANDREA PAZZUOLI          |    |        |   |    |     |     |   |  |  |
|                          | Ar | nnulla | Т | ок |     |     |   |  |  |
|                          |    |        |   |    |     |     |   |  |  |
| Α                        | В  | С      | D | Е  | F   | G   | н |  |  |
|                          | J  | к      | L | м  | N   | 0   | P |  |  |
| Q                        | R  | s      | Т | U  | V   | w   | x |  |  |
| Y                        | z  |        | , | -  | 123 | aàà | + |  |  |

4. Inserire il nuovo nome per la destinazione.

8

- Le istruzioni per l'uso della tastiera si trovano nel capitolo "Tastiera software" a pagina 10.
- 5. Premere su OK.

Il nuovo nome della destinazione verrà memorizzato.

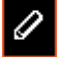

## 5.4.3 Cancellare una destinazione

Condizioni

Avete aperto la lista **DESTINAZIONI PERSONALI** come descritto nel capitolo "Scegliere una destinazione della lista delle destinazioni personali" a pagina 55.

- OPPURE -

Avete aperto la lista **DESTINAZIONI RECENTI** come descritto nel capitolo "Scegliere una destinazione della lista delle destinazioni recenti" a pagina 56.

1. Scegliere la destinazione che si desidera eliminare dalla lista.

Informazioni riguardanti le modalità d'uso delle liste si

**)** 

2. Premere il tasto Cancellare.

trovano nel capitolo "Liste" a pagina 16.

La finestra **Солгегма** comparirà.

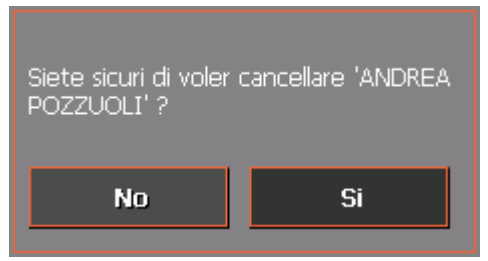

3. Premere su Si per cancellare la destinazione.

La destinazione verrà eliminata dalla lista.

Û

# 5.5 Inserire più destinazioni (pianificazione del tragitto con tappe)

Pianificazione del<br/>tragittoLa pianificazione del tragitto può essere eseguita anche senza<br/>ricevitore GPS, per esempio comodamente a casa. I tragitti<br/>pianificati possono essere memorizzati e utilizzati velocemente ad<br/>esempio durante le vacanze.

#### 5.5.1 Inserire delle tappe

*Come pianificare un tragitto...* 

1. Premere sul tasto **Inserire più destinazione** nel **MENU PRINCIPALE**.

La finestra **PIANIFICAZIONE DEL TRAGITTO** si aprirà:

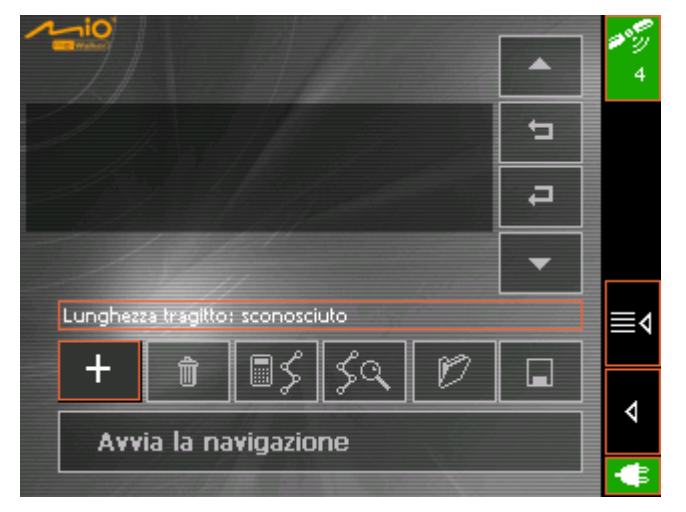

2. Premere sull'icona **Aggiungere una destinazione** per scegliere la prima destinazione della navigazione.

La finestra **Destinazione** si aprirà.

3. Inserire una destinazione come descritto nel capitolo "Inserire una destinazione" a pagina 47.

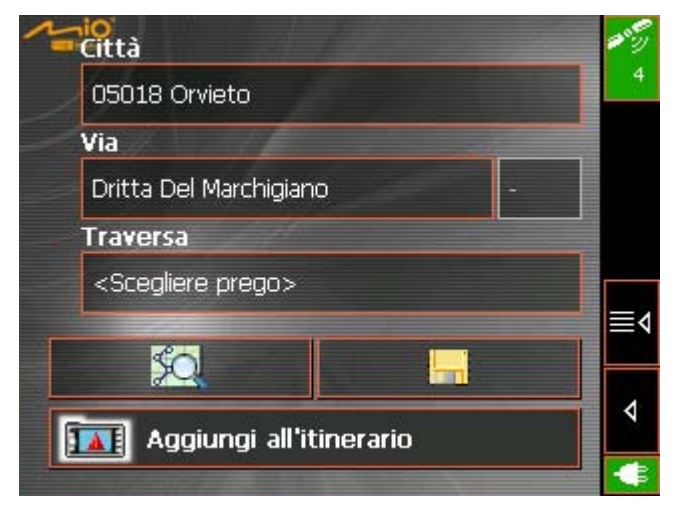

4. Premere sull'icona Aggiungi all'itinerario.

+

Il menu **PIANIFICAZIONE DEL TRAGITTO** si aprirà e la destinazione scelta verrà inserita come obiettivo numero 1.

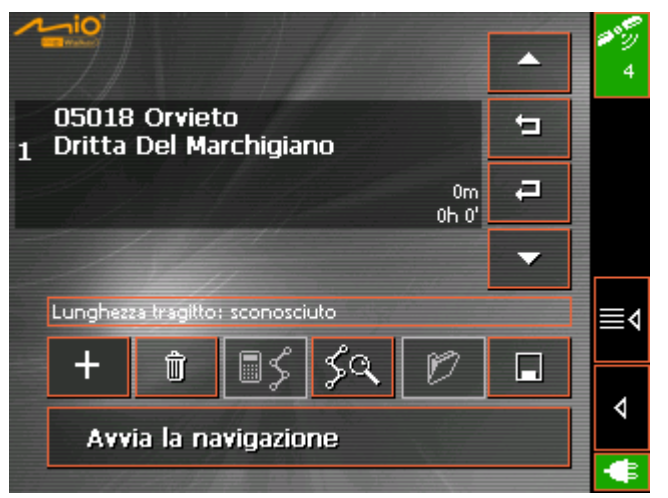

5. Ripetere i punti dal numero 2 al 4 per ogni successiva destinazione che s'intende inserire nel tragitto.

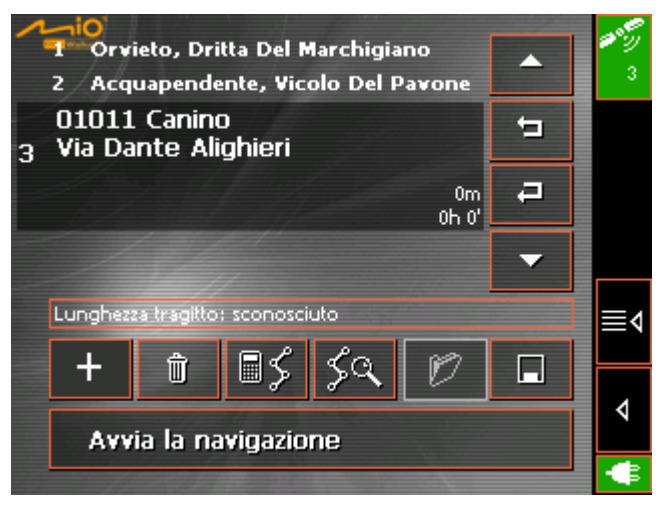

#### 5.5.2 Impostare, salvare ed usare un tragitto

Premessa

È possibile pianificare un numero qualsiasi di tragitti da utilizzare ad esempio durante le prossime vacanze. Questi possono essere salvati ed utilizzati per navigazioni future.

Ad ogni percorso è possibile aggiungere in ogni momento delle tappe, cambiare l'ordine delle tappe o vedere il tragitto sulla mappa.

Per questi propositi sono disponibili i seguenti tasti:

#### Selezionare

Questi tasti sono disattivati se la lista non contiene delle tappe.

Premere questo tasto per selezionare la tappa che si trova al disopra di quella attualmente evidenziata.

Premere questo tasto per selezionare la tappa che si trova al disotto di quella attualmente evidenziata.

#### Eliminare, inserire una tappa

| Eliminare tappa | Premere questo tasto per eliminare la tappa selezionata.         |
|-----------------|------------------------------------------------------------------|
| Û               | Questo tasto è disattivato se nessuna tappa è stata selezionata. |

Nuova tappa

Premere questo tasto se si desidera inserire una nuova tappa. La nuova tappa sarà aggiunta alla fine della lista. Con il tasto **Tappa anticipa** è possibile spostare la tappa verso l'alto fino a raggiungere la posizione desiderata.

#### Cambiare l'ordine della lista

Questi tasti sono disattivati se la lista non contiene delle tappe.

Tappa anticipa

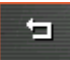

Premere su questa icona per muovere la tappa prescelta verso l'alto nella lista dei luoghi da raggiungere durante la navigazione, così facendo si può, per esempio, spostare la seconda tappa e questa diverrà la prima.

Tappa posticipa

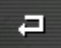

Premere su questa icona per muovere la tappa prescelta verso il basso nella lista dei luoghi da raggiungere durante la navigazione, così facendo si può, per esempio, spostare la seconda tappa e questa diverrà la terza.

#### Amministrare il tragitto

Salvare tragitto

È possibile salvare un tragitto solo se questo contiene almeno una tappa altrimenti questo tasto rimane disattivato.

1. Premere questo tasto per salvare un nuovo tragitto.

#### La finestra Nome del tragitto si aprirà.

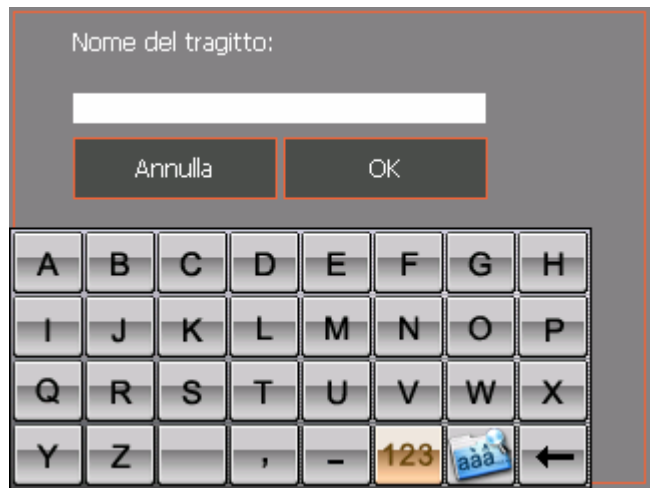

2. Inserire il nome che si desidera dare al tragitto.

Le istruzioni per l'uso della tastiera si trovano nel capitolo "Tastiera software" a pagina 10.

3. Premere su OK.

**Attenzione:** Il sistema salva solo le tappe di un tragitto. Il tragitto dovrà essere calcolato nuovamente quando viene caricato.

È possibile caricare un tragitto solo se ne è gia stato salvato uno precedentemente altrimenti questo tasto rimane disattivato.

1. Premere questo tasto per caricare il tragitto, fra quelli salvati, che si desidera modificare o utilizzare per la navigazione.

La finestra CARICARE TRAGITTO si aprirà:

|          | 9// |   |   |   |     |     | <b>^</b> |   |
|----------|-----|---|---|---|-----|-----|----------|---|
|          |     |   |   |   |     |     | ok       | Ø |
|          |     |   |   |   |     |     | UK       | Û |
| TRATTO 2 |     |   |   |   |     |     | •        |   |
| Α        | в   | С | D | Е | F   | G   | н        |   |
| -        | J   | к | L | м | N   | 0   | Р        |   |
| Q        | R   | s | Т | υ | V   | w   | x        | 4 |
| Y        | z   |   | , | _ | 123 | aàà | +        |   |

2. Selezionare il tragitto desiderato.

Informazioni riguardanti le modalità d'uso delle liste si

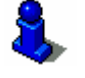

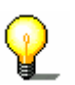

#### Caricare tragitto

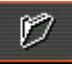

trovano nel capitolo "Liste" a pagina 16.

- 3. Premere su OK.
- Rinominare tragitto 1. Premere il tasto Caricare tragitto. (Questo tasto è disattivo se non sono stati salvati degli itinerari.)

La finestra CARICARE TRAGITTO si aprirà:

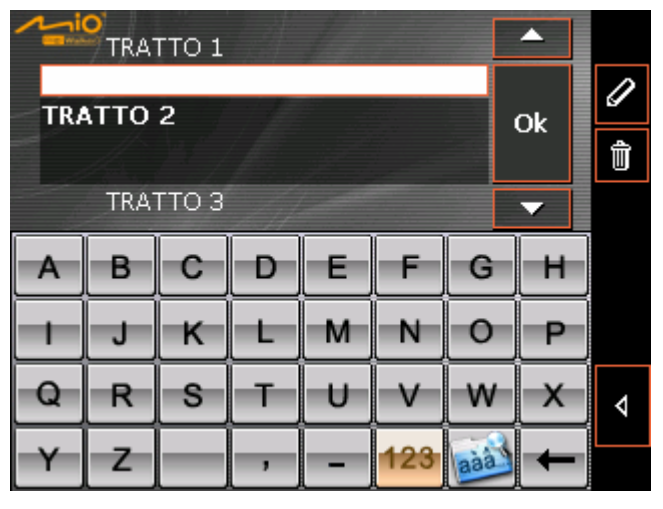

2. Selezionare l'itinerario al quale si desidera cambiare il nome.

Informazioni riguardanti le modalità d'uso delle liste si trovano nel capitolo "Liste" a pagina 16.

3. Premere il tasto Rinominare tragitto.

La finestra Nome del TRAGITTO si aprirà:

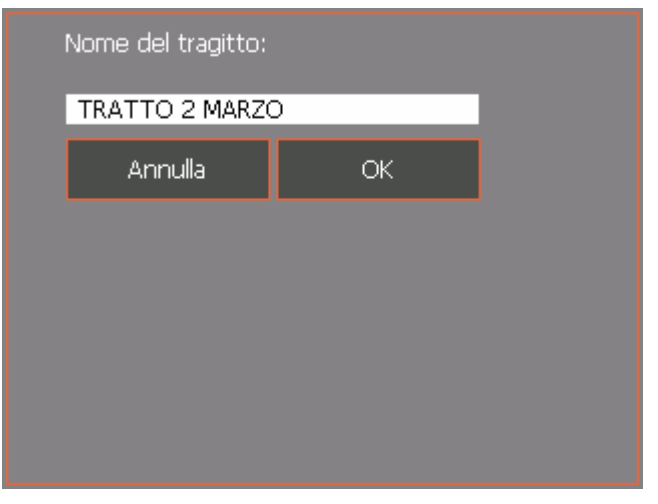

4. Cambiare il nome dell'itinerario.

Le istruzioni per l'uso della tastiera si trovano nel capitolo "Tastiera software" a pagina 10.

5. Premere su OK.

La finestra CARICARE TRAGITTO si aprirà nuovamente. Il nome dell'itinerario è stato cambiato.

6. Premere su **OK** per caricare l'itinerario desiderato. - OPPURE -

Premere il tasto Indietro per attivare la finestra **PIANIFICAZIONE DEL TRAGITTO** senza caricare l'itinerario

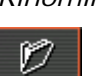

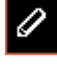

Ok

appena rinominato.

Cancellare tragitto

Ø

1. Premere il tasto **Caricare tragitto**. (Questo tasto è disattivo se non sono stati salvati degli itinerari)

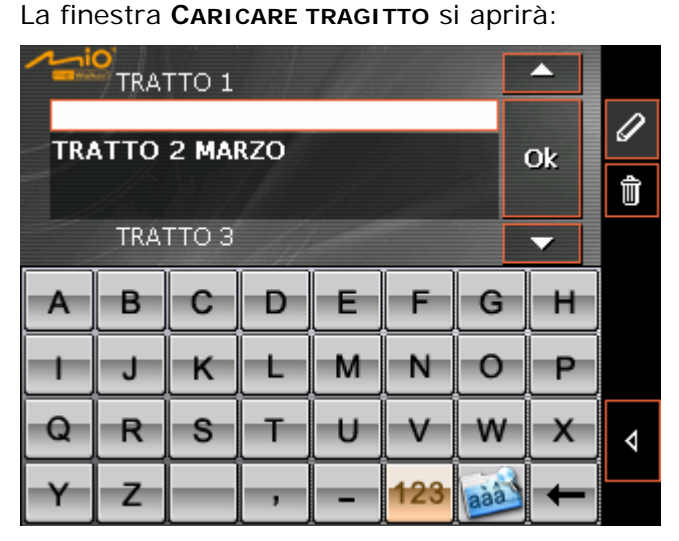

2. Selezionare il tragitto che si desidera cancellare.

Informazioni riguardanti le modalità d'uso delle liste si trovano nel capitolo "Liste" a pagina 16.

3. Premere il tasto **Cancellare tragitto** per cancellare il tragitto selezionato.

La finestra CONFERMA compare.

| Siete sicuri di voler cancellare 'TRATTO<br>2 MARZO' ? |    |  |  |  |  |  |
|--------------------------------------------------------|----|--|--|--|--|--|
| No                                                     | Si |  |  |  |  |  |

4. Premere su Si.

La finestra **CARICARE TRAGITTO** si aprirà nuovamente. Il tragitto cancellato non comparirà più nella lista.

|          | O<br>TRA | гто 1 | 1 |   |     |     | •  |   |
|----------|----------|-------|---|---|-----|-----|----|---|
| TRATTO 3 |          |       |   |   |     |     | Ok | I |
|          |          |       |   |   |     |     |    | Û |
| r        |          |       |   |   | 1   |     |    |   |
| Α        | В        | С     | D | Е | F   | G   | Н  |   |
| -        | J        | к     | L | м | N   | 0   | Р  |   |
| Q        | R        | S     | Т | U | V   | W   | x  | ∢ |
| Y        | Ζ        |       | , | - | 123 | aàà | Ŧ  |   |

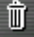

# 5.5.3 Calcolare il tragitto

Un tragitto pianificato può essere calcolato anche senza un ricevitore GPS, in modo da permettere all'utente di avere una panoramica dell'itinerario.

Per il calcolo del tragitto verrà presa come punto di partenza la prima tappa della lista.

**Attenzione:** Durante la navigazione, il sistema riconosce se vi trovate nella prima tappa. In caso contrario la navigazione partirà in direzione della prima tappa.

1. Premere questo tasto per lasciar visualizzare tutto il tragitto, e far calcolare la durata di viaggio prevista.

| Profilo di velocità   | Auto normale    | 5  |  |  |
|-----------------------|-----------------|----|--|--|
| Tipo di navigazione   | Tragitto veloce |    |  |  |
| Autostrada            | Permesso        |    |  |  |
| Traghetto             | Permesso        | ≣∢ |  |  |
| Strada a pedaggio     | Permesso        |    |  |  |
| Calcolare il tragitto |                 |    |  |  |
|                       |                 | -  |  |  |

La finestra Opzioni di tragitto si aprirà:

2. Fissare le impostazioni desiderate.

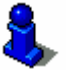

Una descrizione dettagliata delle possibilità d'impostare le opzioni per il tragitto si trovano nel capitolo "Opzioni di tragitto" a pagina 95.

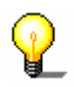

**Attenzione:** Le impostazioni standard per il tragitto possono essere cambiate nel menu **Opzioni di tragitto**. Una descrizione dettagliata i trova nel capitolo "Impostazioni" a pagina 90.

3. Premere sull'icona Calcolare tragitto.

Le système calcule la route. Une fenêtre vous informera sur le progrès du calcul.

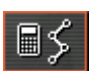

| Calcola il tragitto da:                    |     |
|--------------------------------------------|-----|
| Acquapendente (01021)<br>Vicolo Del Pavone |     |
| a:                                         |     |
| Canino (01011)<br>Via Dante Alighieri      |     |
| Tragitto parziale 2                        | 42% |
| Totale                                     | 71% |
| Annulla                                    |     |

Quando il calcolo è concluso, verranno indicati nella finestra **PIANIFICAZIONE DEL TRAGITTO** sotto la lista delle tappe la lunghezza totale dell'itinerario e la durata prevista.

Per la tappa selezionata saranno indicate, inoltre, la distanza dalla tappa precedente ed il tempo necessario a raggiungerla.

| 10 <sup>1</sup>                            | _        | 30 m |
|--------------------------------------------|----------|------|
| 1 Orvieto, Dritta Del Marchigiano          | <u>^</u> | 4    |
| 01021 Acquapendente<br>2 Vicolo Del Pavone | 5        |      |
| 30km<br>00h 28'                            | -        |      |
| 3 Canino, Via Dante Alighieri              | -        |      |
| Lunghezza tragitto: 68km Ora: 01 h 04 min  |          | ≣∢   |
|                                            |          | Þ    |
|                                            |          | ٠    |

# 5.5.4 Vedere tutto il tragitto sulla mappa

Mostra sulla mappa

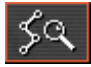

Premere questo tasto per visualizzare tutto il tragitto sulla mappa.

La carta si aprirà.

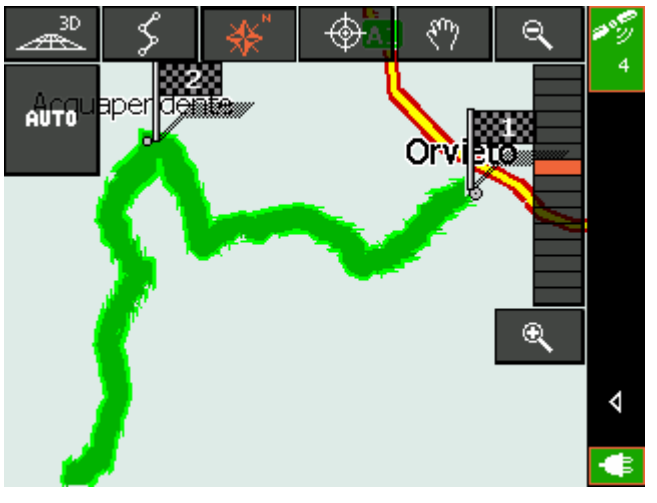

Il tragitto è evidenziato in verde.

Le tappe sono segnalate da delle bandierine.

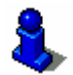

Le modalità d'uso delle mappe sono descritte nel capitolo "Lavorare con la mappa" a pagina 73.

## 5.5.5 Simulare il tragitto

Simulazione

Dopo che il tragitto è stato calcolato, è possibile avviare la simulazione della navigazione.

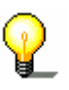

**Attenzione:** Per un simulazione del tragitto non è necessario il ricevitore GPS.

La simulazione è limitata a 100 km

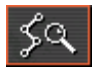

1. Premere sull'icona Mostra sulla mappa.

Il tragitto sarà visualizzato sulla mappa.

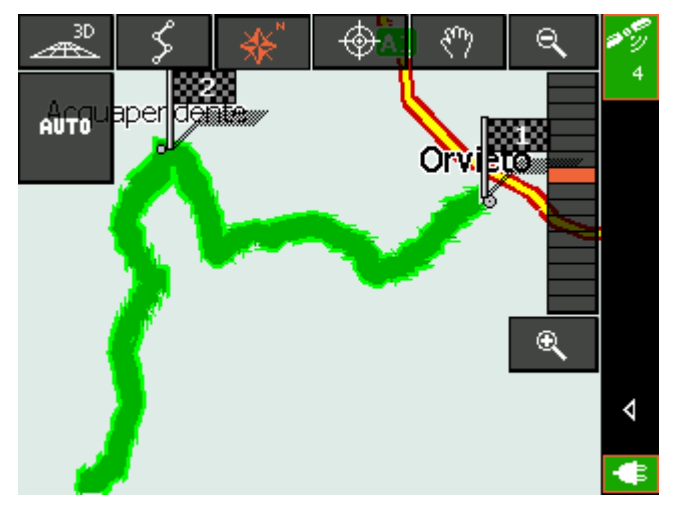

Premere sull'icona Ulteriori funzioni.
 La finestra ULTERIORI FUNZIONI si aprirà.

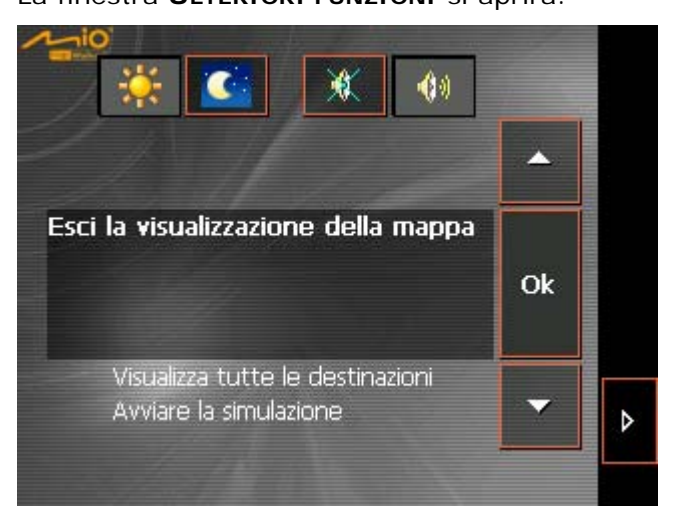

#### 3. Scegliere Avviare la simulazione.

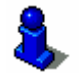

Informazioni riguardanti le modalità d'uso delle liste si trovano nel capitolo "Liste" a pagina 16.
4. Premere su OK.

Il tragitto sarà calcolato per la simulazione

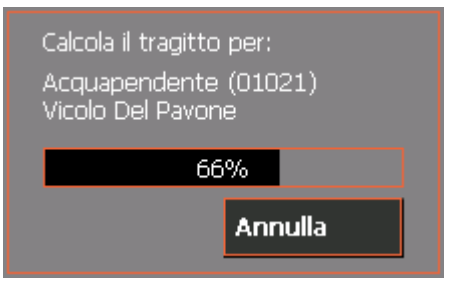

e la simulazione comincerà dopo il calcolo.

Fermare la simulazione La simulazione può essere fermata in un gualsiasi momento.

- 1. Per fermare la simulazione Premere sull'icona Ulteriori funzioni.
- 2. Scegliere la voce Interrompere la navigazione.
- 3. Premere su OK.

#### Avviare la navigazione 5.6

#### Condizione

Avete inserito una destinazione come descritto nel capitolo "Inserire una destinazione" a pagina 47.

- OPPURE -

Avete pianificato o caricato un tragitto come descritto nel capitolo "Inserire più destinazioni (pianificazione del tragitto con tappe)" a pagina 61.

Avviare la navigazione... 1. Premere il tasto Avvia la navigazione.

La finestra OPZIONI DI TRAGITTO si aprirà:

|                       | 11 - Carlos     | 19 E |
|-----------------------|-----------------|------|
| Profilo di velocità   | Auto normale    | 5    |
| Tipo di navigazione   | Tragitto veloce |      |
| Autostrada            | Permesso        |      |
| Traghetto             | Permesso        | ≣∢   |
| Strada a pedaggio     | Permesso        |      |
| Calcolare il tragitto |                 | ▼    |
|                       |                 | - B  |

2. Scegliere le opzioni di tragitto.

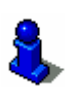

Una descrizione dettagliata delle possibilità d'impostare le opzioni per il tragitto si trovano nel capitolo "Opzioni di tragitto" a pagina 95.

P

**Attenzione:** Le impostazioni standard per il tragitto possono essere cambiate nel menu **Opzioni di tragitto**. Una descrizione dettagliata i trova nel capitolo "Impostazioni" a pagina 90.

Il tragitto viene calcolato.

La mappa verrà visualizzata.

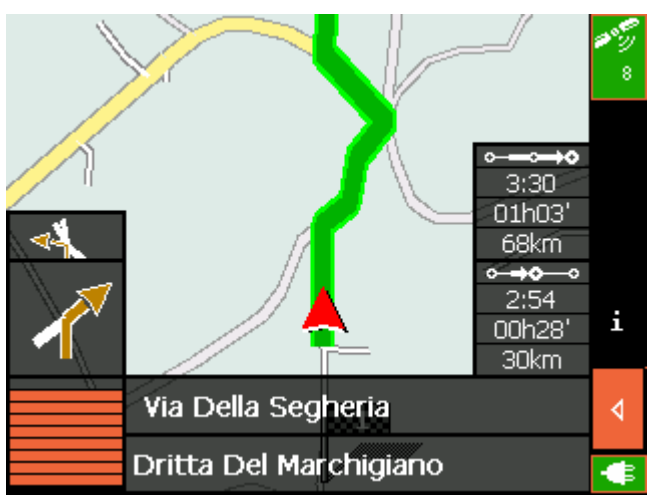

La vostra posizione attuale è indicata da un triangolo rosso.

Il tragitto è evidenziato in verde.

*Nessun segnale GPS?*  Nel caso il segnale GPS sia insufficiente apparirà il seguente messaggio:

| Momentaneamento     | e nessun segnale |
|---------------------|------------------|
| GPS disponibile. La | navigazione sarà |
| avviata automatica  | mente appena il  |
| segnale GPS sarà d  | lisponibile.     |
|                     | Annulla          |

Avete le seguenti possibilità:

- Attendere fino a che la navigazione comincia. Questa inizierà automaticamente appena il ricevitore GPS avrà un segnale sufficiente.
- ⇔ Premere su Interrompi ed avviare la navigazione manualmente un'altra volta appena vi accorgete che il segnale GPS è sufficiente per la navigazione (il simbolo deve essere di colore verde).

# 6 Lavorare con la mappa

#### In questo capitolo saranno trattati i seguenti temi:

| 6.1 | Scegliere una mappa                                 | pag. 74 |
|-----|-----------------------------------------------------|---------|
| 6.2 | Usare la mappa                                      | pag. 75 |
| 6.3 | Rappresentazione della mappa durante la navigazione | pag. 80 |
| 6.4 | Visualizzare ulteriori informazioni sulla mappa     | pag. 81 |

## 6.1 Scegliere una mappa

| Premessa                        | In questo paragrafo sono elencate le informazioni e le possibilità<br>di modificare la visualizzazione della mappa che sono a<br>disposizione dell'utente. Relativamente a quando viene<br>visualizzata la mappa (semplice visualizzazione o visualizzazione<br>durante la navigazione) sono a disposizione diverse funzioni.  |
|---------------------------------|----------------------------------------------------------------------------------------------------|
| Utilizzo delle mappe<br>fornite | Assieme al software di navigazione vengono fornite alcune mappe<br>su CD-ROM (CD-ROM 1, CD-ROM2 e CD-ROM3). Se desiderate<br>utilizzare una di queste mappe dovrete copiarla su una memory-<br>card per mezzo di un apposito lettore. Proseguire quindi come<br>indicato nel seguente paragrafo " <i>Scelta della mappa</i> ". |
| Scelta della mappa              | Se si desidera scegliere un'altra mappa salvata su una memory-<br>card si proceda nel seguente modo:                                                                                                    |
|                                 | <ol> <li>Se la mappa si trova in una memory-card diversa da quella<br/>inserita attualmente si prema sul tasto Esci nella finestra<br/>principale.</li> </ol>                                                                                                    |
|                                 | La schermata d'avvio MITAC si aprirà.                                                                                                    |
|                                 | 1a Inserire la nuova memory-card nell'apposito drive.                                                                                                    |
|                                 | 1b Premere su Navigazione nella schermata d'avvio MITAC per<br>avviare il MioMap.                                                                                                    |
|                                 | 3. Premere su Scegliere la mappa nel menu principale.                                                                                                    |
|                                 | Ins. destinazione     Inserire più destinazioni                                                                                                    |
|                                 | Mostra la mappa                                                                                                    |

Scegliere la mappa

45

Esci

-

Impostazioni

ത്

#### La finestra **MAPPE DISPONIBILI** si aprirà:

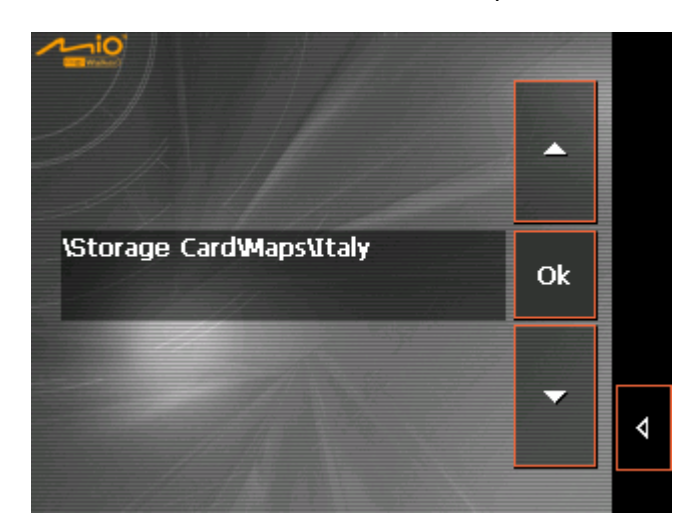

- 4. Selezionare la mappa desiderata.
- 5. Premere su **OK**.

La carta scelta sarà attivata. Il MENU PRINCIPALE si aprirà.

#### 6.2 Usare la mappa

Mostrare la mappa La mappa può essere visualizzata

- ⇔ durante la pianificazione del tragitto,
- ⇔ per vedere destinazioni sulla carta
- ⇔ per scegliere delle destinazioni dalla mappa

Durante la scelta della destinazione si può visualizzare la carta che può essere richiamata tramite il pulsante **Mostra la mappa** nel **MENU PRINCIPALE**.

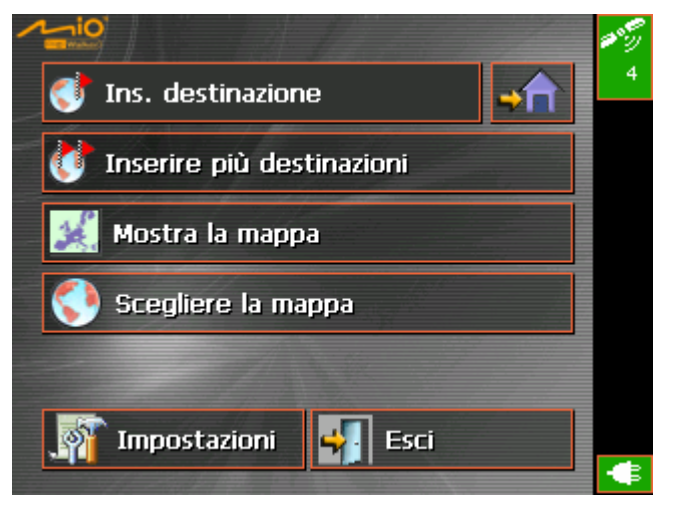

Nel menu Destinazione, premere il pulsante **Scegliere dalla mappa**.

Durante la navigazione la mappa si aprirà automaticamente.

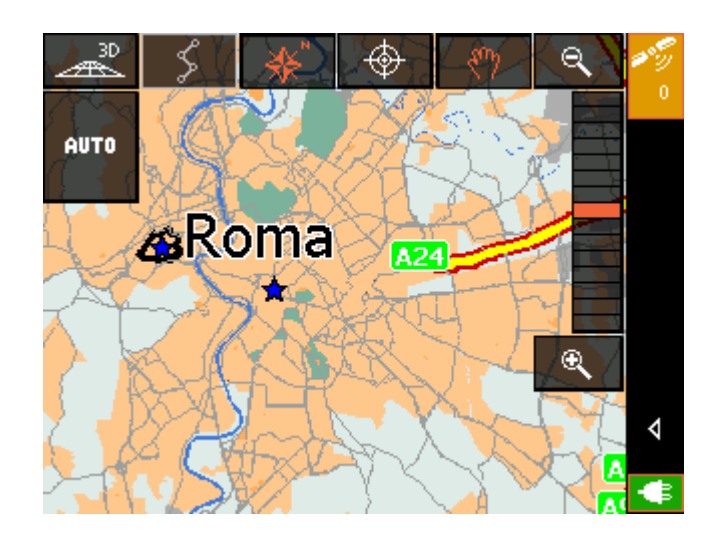

*Toccare la mappa* Toccando brevemente la superficie della mappa appariranno le funzioni d'aiuto.

Premendo a lungo la superficie della mappa appariranno le informazioni riguardanti il punto toccato ed è possibile scegliere questo punto come obiettivo per la navigazione.

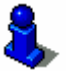

A questo proposito si prega di leggere il paragrafo "Selezionare una destinazione dalla mappa" a pagina 53.

#### Tasti

La visualizzazione della mappa offre le seguenti funzioni:

Zoom / Spostare

## $\langle n \rangle$

# Premere su icona Zoom / Spostare

per cambiare fra le funzioni zoom e spostare.

#### Zoom

Nel modo zoom (pulsante non premuto) è possibile ingrandire o rimpicciolire la mappa. Per ingrandire si tracci un rettangolo iniziando dall'angolo superiore sinistro. Per rimpicciolire si tracci un rettangolo cominciando dall'angolo inferiore destro.

#### Spostare

Nel modo spostare (pulsante premuto) è possibile muovere la carta. Per fare ciò premere, con la penna o col dito, sulla superficie della mappa e ,tenendo premuto, muovere nella direzione desiderata.

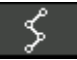

#### Pianificare il tragitto

Questo pulsante è attivo solo durante un tragitto. Premere su questa icona per vedere il tragitto completo sulla carta. Premendo una seconda volta questo pulsante si disattiverà questa funzione.

#### Premere sul tasto direzione guida / verso nord

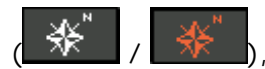

per cambiare fra l'orientazione della carta in direzione guida e verso nord.

Premere questo tasto per orientare la carta in direzione guida.

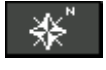

Premere questo tasto per orientare la carta verso nord.

Orientazione verso nord

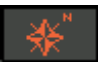

20

Vista 3D (ricezione GPS indispensabile)

Premendo questo pulsante la carta verrà visualizzata in modo tridimensionale con vista dall'alto. Premendo una seconda volta questo pulsante si disattiverà questa funzione.

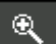

Ingrandire

Premere su questa icona per ingrandire la mappa.

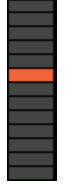

Livello zoom

Premere su uno dei segmenti nel menu per aumentare o diminuire il livello dello zoom della mappa.

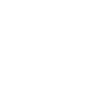

Orientazione della carta in direzione guida / verso nord

#### Rimpicciolire

Premere su questa icona per rimpicciolire la mappa.

Automatico (ricezione GPS indispensabile)

Premere su questa icona per ritornare al modo standard di rappresentazione della mappa. Scegliendo il modo automatico verranno applicate le impostazioni di orientazione a nord e di zoom automatico, mentre i tasti di funzione sono nascosti e la mappa è centrata.

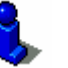

Su questo tema si prega di leggere il capitolo "Impostazioni", section "Modo automatico" a pagina 94.

Funzioni extra

Premere su questa icona per attivare funzioni extra. Il tipo di funzioni a disposizione dipende dal momento della visualizzazione (visualizzazione semplice o durante la navigazione)

Il menu FUNZIONI EXTRA si aprirà:

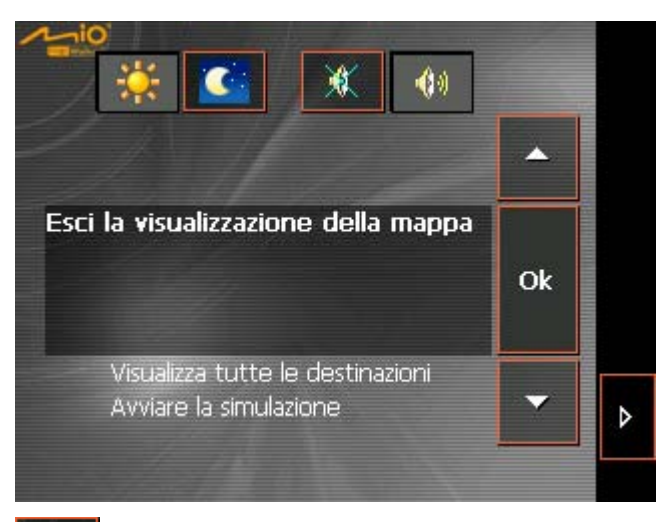

\*

Premere questo tasto per regolare la luminosità del display su "giorno".

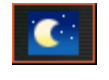

Premere questo tasto per regolare la luminosità del display su "notte".

#### Mostrare la lista del tragitto

Questa funzione è disponibile solamente durante una navigazione o la pianificazione di un tragitto. Scegliere **Visualizza tutte le destinazioni** per visualizzare tutti i punti del tragitto. Riguardo a questo tema si prega di leggere il paragrafo "Visualizzare la lista del tragitto" a pagina 85.

#### Cambiare le impostazioni

Scegliere questa voce per cambiare le **Impostazioni** nel menu. Su questo tema si prega di leggere nella "Impostazioni" a pagina 90.

AUTO

#### Chiudere la navigazione

Questa funzione è disponibile solamente solo se la navigazione è attiva. Scegliere **Interrompere la navigazione** se si desidera interrompere la navigazione

#### Blocco, Elimina il blocco, Nuovo blocco

Questa funzione è disponibile solamente se la navigazione è attivata.

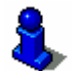

Su questo tema si prega di leggere il paragrafo "Bloccare parti di strade" a pagina 87.

#### Inserire tappa

Questa funzione è disponibile solamente se la navigazione è attiva. Scegliere **Inserire una tappa** per inserire, durante la navigazione, una tappa al tragitto. Il percorso sarà calcolato nuovamente in modo da raggiungere come prossima tappa il luogo appena inserito.

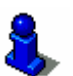

Su questo tema si prega di leggere il paragrafo "Inserire una tappa durante la navigazione" a pagina 85.

#### Options de route

#### Opzioni di tragitto

Questa funzione è disponibile solamente se la navigazione è attiva. Scegliere **Cambiare le opzioni di tragitto** per cambiare le impostazioni per il tragitto.

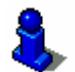

Su questo tema si prega di leggere il paragrafo "Avviare la navigazione" a pagina 71.

# 6.3 Rappresentazione della mappa durante la navigazione

Durante la navigazione oltre alla mappa vengono visualizzati dei dettagli per facilitare la navigazione , Informazioni sul tragitto ed ulteriori campi:

Aiuto per la navigazione

Nella parte sinistra ed in quella inferiore dello schermo verranno visualizzate delle finestre per semplificare la navigazione:

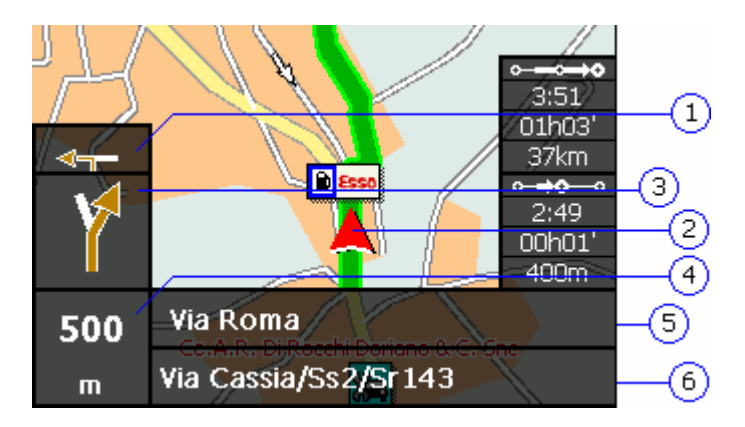

| Zona | Informazione                                                                                                    |
|------|----------------------------------------------------------------------------------------------------|
| 1    | In questo campo viene visualizzata, nel caso di più azioni successive, la seconda azione da eseguire.                                                                                                    |
| 2    | Il triangolo rosso rappresenta la posizione attuale<br>nella carta. Durante la navigazione il programma fa in<br>modo di rappresentare la posizione attuale sempre il<br>più centrale possibile (Moving Map).                                       |
| 3    | In questo dettaglio viene mostrata la prossima azione da eseguire.                                                                                                    |
| 4    | In questo campo viene indicata la distanza fino alla<br>prossima azione. Con l'avvicinarsi del punto, la<br>rappresentazione cambia da un'indicazione numerica a<br>una a linee:<br>Più le linee gialle aumentano e più ci si avvicina al<br>punto. |
| 5    | In questo campo si trova il nome della prossima strada.                                                                                                    |
| 6    | Qui è indicato il nome della strada attuale.                                                                                                    |

Informazioni sul tragitto Nella parte destra della carta appaiono le seguenti informazioni:

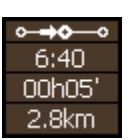

| Zona           | Informazioni                                                                                                    |
|----------------|----------------------------------------------------------------------------------------------------|
| o <b>→o</b> —o | Questo è il simbolo delle informazioni riguardanti la tappa. Tutte le informazioni sotto a questo simbolo riguardano la tappa successiva. |
| 6:40           | Orario d'arrivo previsto.                                                                                                    |
| 00h05'         | Durata prevista                                                                                                    |
| 2.8km          | Distanza dall'obiettivo.                                                                                                    |

Premere su questa icona per ripetere le attuali indicazioni vocali. Inoltre verranno visualizzatele informazioni riguardanti il tragitto.

## 6.4 Visualizzare ulteriori informazioni sulla mappa

Col *MioMap* è possibile determinare quali informazioni riguardanti la mappa devono essere visualizzate. Tutte le Impostazioni possono essere scelte nel menu **IMPOSTAZIONI**.

Come attivare ulteriori informazioni riguardanti la mappa... 1. Aprire il menu **IMPOSTAZIONI** attraverso il **MENU PRINCIPALE** oppure

dalla mappa attraverso il pulsante sotto la voce Cambiare le impostazioni.

La finestra Impostazioni si aprirà.

2. Scegliere Informazioni sulla mappa:

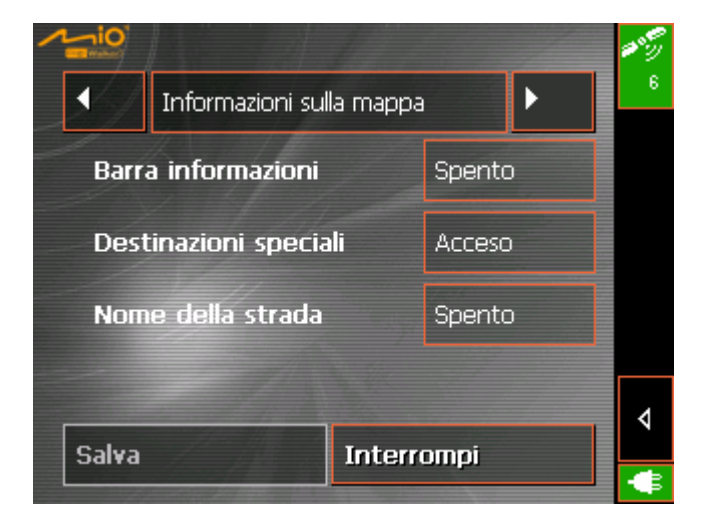

Barra informazioni
 3. Attivare la Barra Informazioni in modo da avere un'ulteriore barra nella quale sono riportati la scala della mappa, la bussola e la velocità attuali.

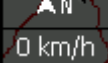

Nome della strada

- *Destinazioni speciali* 4. Attivare la funzione **Destinazioni speciali** così saranno visualizzati nella mappa tutti le destinazioni particolari (Point of interest).
  - 5. Attivare questa funzione per far visualizzare nella mappa i nomi delle strade.
    - 6. Scegliere con l'aiuto delle frecce l'impostazione **Informazioni** sul tragitto:

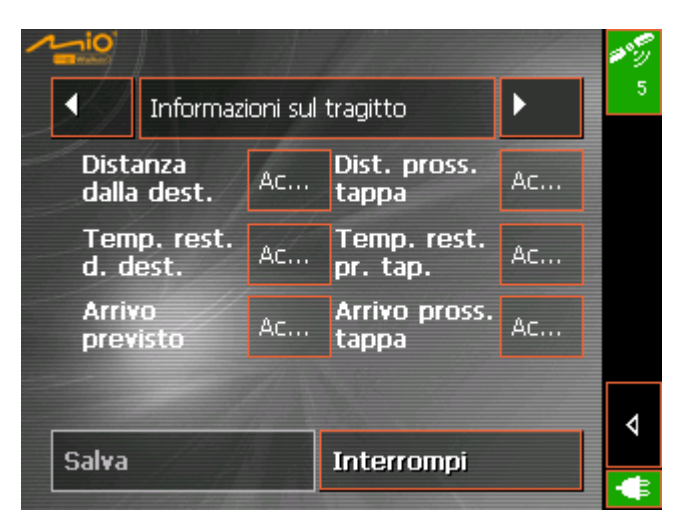

7. Attivare le informazioni riguardanti il tragitto che si desidera avere.

Le informazioni riguardanti il tragitto completo verranno visualizzate nella parte superiore quelle relative alla prossima tappa nella parte inferiore.

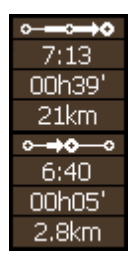

| Informazione                                                                                                    |
|----------------------------------------------------------------------------------------------------|
| Questo è il simbolo per il tragitto completo. Tutte<br>le informazioni sottostanti questo simbolo si<br>riferiscono all'intero tragitto.                                                                                                    |
| Questo è il simbolo per la tappa. Tutte le<br>informazioni sottostanti questo simbolo sono riferite<br>al tragitto parziale, fino alla prossima tappa. Se è<br>stata scelta una sola destinazione non sarà<br>visualizzato niente in questa area. |
| Arrivo previsto.                                                                                                    |
| Durata.                                                                                                    |
| Distanza dalla tappa.                                                                                                    |
|                                                                                                    |

8. Premere sull'icona **Salva** per memorizzare le impostazioni.

Le impostazioni saranno ora mostrate sulla mappa.

# 7 Funzioni utili durante la navigazione

#### In questo capitolo saranno trattati i seguenti temi:

| 7.1 | Visualizzare la lista del tragitto        | pag. 85 |
|-----|-------------------------------------------|---------|
| 7.2 | Inserire una tappa durante la navigazione | pag. 86 |
| 7.3 | Bloccare parti di strade                  | pag. 87 |

Premessa

Le seguenti funzioni sono disponibili con il *MioMap* durante la navigazione:

- ⇔ Visualizzare la lista del tragitto, a pagina 85
- ⇔ Inserire una tappa durante la navigazione, a pagina 85.
- ⇔ Bloccare parti di strade, a pagina 87.

## 7.1 Visualizzare la lista del tragitto

| Tratti del percorso                               | Dopo il calcolo di un tragitto oppure durante la navigazione è<br>possibile visualizzare nella lista del tragitto la distanza ed il<br>tempo di percorrenza fra due punti del tragitto successivi. |
|---------------------------------------------------|----------------------------------------------------------------------------------------------------|
| <i>Come visualizzare la<br/>lista delle tappe</i> | Presupposto: la mappa deve essere visualizzata.<br>1. Premere sull'icona <b>Ulteriori funzioni</b>                                                                                                 |
|                                                   | 2. Scegliere Visualizza tutte le destinazioni.                                                                                                    |
|                                                   | 3. Premere su <b>OK</b> .                                                                                                    |
|                                                   | Il menu <b>Lista del tragito</b> si aprirà.                                                                                                    |
|                                                   |                                                                                                    |

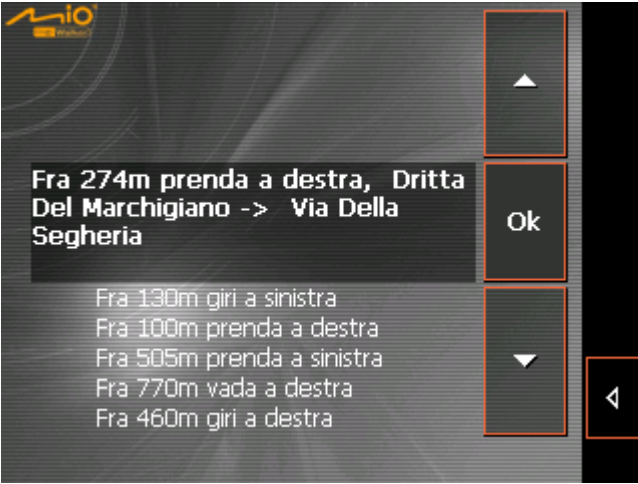

La lista del tragitto mostra la distanza fino al punto di manovra successivo, il tipo di manovra, il nome della strada in cui ci si troverà prima di eseguire la manovra e quello della strada in cui ci si troverà subito dopo aver eseguito la manovra.

## 7.2 Inserire una tappa durante la navigazione

Inserire una tappa durante la navigazione

È possibile inserire in ogni momento una tappa al tragitto. Il tragitto verrà calcolato nuovamente in modo da raggiungere per prima la tappa appena inserita e dopo aver raggiunto questa proseguirà con le tappe successive.

Come inserire una tappa...

Presupposto: la mappa deve essere visualizzata al momento della navigazione.

- 1. Premere sull'icona Ulteriori funzioni
- 2. Scegliere Inserire una tappa.
- 3. Premere su OK.

Il menu **Destination** si aprirà.

- 4. Inserire una tappa come come descritto nel capitolo "Inserire una destinazione" a pagina 47.
- 5. Premere sull'icona Inserire come tappa.

Il tragitto verrà calcolato nuovamente e navigherà in verso il punto appena inserito

Attenzione: In alternativa è possibile inserire la tappa scegliendola direttamente dalla mappa come spiegato nel paragrafo "Selezionare una destinazione dalla mappa" a pagina 53. In questo caso scegliere come azione Inserire come tappa.

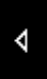

## 7.3 Bloccare parti di strade

| Blocco manuale                   | Il sistema di navigazione permette di bloccare manualmente tratti<br>stradali che saranno quindi evitati durante la navigazione. Dopo il<br>blocco di una strada il tragitto sarà calcolato nuovamente<br>automaticamente.        |
|----------------------------------|----------------------------------------------------------------------------------------------------|
|                                  | Se, ad esempio, ci si trova su un'autostrada e alla radio viene<br>annunciato che nel tratto successivo c'è traffico intenso o coda, è<br>possibile bloccare il tratto di strada ed il sistema di navigazione<br>devierà la coda. |
|                                  | Il blocco manuale di un tratto stradale rimane valido solo per la<br>durata della navigazione, se si riavvia il programma o si percorre<br>il tragitto una seconda volta, il blocco non verrà memorizzato.                        |
| Come bloccare tratti<br>stradali | Presupposto: durante la navigazione ci si trova nel modo di rappresentazione grafico della mappa.                                                                                                    |
|                                  | 1. Premere sull'icona Ulteriori funzioni.                                                                                                    |
| <                                | 2. Scegliere la voce <b>Blocco</b> .                                                                                                    |
|                                  | La finestra <b>BLocco</b> si aprirà.                                                                                                    |
|                                  | 3. Inserire la distanza in km, dal punto attuale, dalla quale deve iniziare il blocco stradale.                                                                                                    |
|                                  | 4. Premere su <b>OK</b> .                                                                                                    |
|                                  | Il tragitto sarà calcolato nuovamente evitando il tratto appena bloccato, il quale sarà rappresentato di colore rosso.                                                                                                    |
|                                  | Il tragitto sarà cambiato a<br>causa di un blocco.<br>65%                                                                                                    |
| Togliere un blocco               | <ol> <li>Premere sull'icona Ulteriori funzioni.</li> </ol>                                                                                                    |
|                                  | 2. Scegliere la voce Elimina il blocco.                                                                                                    |
|                                  | Il blocco sarà eliminato ed il programma tornerà ad usare il tragitto calcolato in precedenza.                                                                                                    |

# 8 Configurazione di MioMap

In questo capitolo saranno trattati i seguenti temi:

| 8.1 | Impostazioni              | pag. 90 |
|-----|---------------------------|---------|
|     | Modo                      |         |
|     | Informazioni sulla mappa  |         |
|     | Informazioni sul tragitto |         |
|     | Volume                    |         |
|     | Rappresentazione          |         |
|     | Modo automatico           |         |
|     | Opzioni di tragitto       |         |
|     | Itinerario                |         |
|     | Formato                   |         |
|     | Indirizzo base            |         |
|     | Radio-Mute                |         |
|     | Informazioni              |         |

#### 8.1 Impostazioni

#### Impostazioni

Il *MioMap* permette di fissare le impostazioni per:

- ⇔ Modo, vedere pagina 90,
- ⇔ Informazioni sulla mappa, vedere pagina 91,
- ⇔ Informazioni sul tragitto, vedere pagina 92,
- ⇔ Volume, vedere pagina 93,
- ⇔ Rappresentazione, vedere pagina 93,
- ⇔ Modo automatico, vedere pagina 94,
- ⇔ Opzioni di tragitto, vedere pagina 95,
- ⇔ Itinerario, vedere pagina 96,
- ⇔ Formato, vedere pagina 97,
- ⇔ Indirizzo base, vedere pagina 97,
- ⇔ Radio-Mute, vedere pagina 98,
- ⇔ Informazioni, vedere pagina 98.

# Premere sull'icona **Impostazioni** nel **MENU PRINCIPALE** per configurare il *MioMap*.

Nel caso siano stati fatti dei cambiamenti si deve Premere sull'icona **Salva** nel menu **Impostazioni** altrimenti verranno persi i cambiamenti effettuati.

#### 8.1.1 Modo

Modo

Nella finestra **Modo** si possono scegliere le seguenti impostazioni:

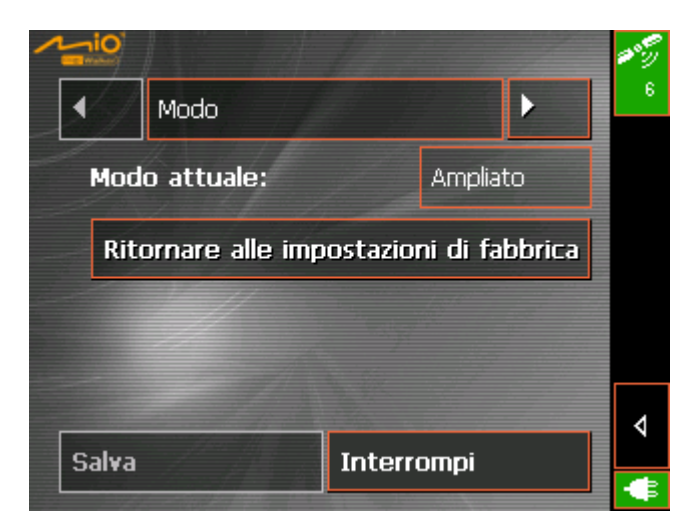

*Commuter le mode d'utilisation* 

- Sul tasto Modo attuale è indicato il modo attualmente attivo.
- 1. Premere il tasto **Modo attuale** per passare da un modo d'uso all'altro.

Il nome del modo al quale si passa apparirà sulla superficie

tasto.

2. Premere **Salva** per salvare i cambiamenti fatti.

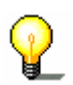

Ripristinare le impostazioni di fabbrica

- Attenzione: Passando al modo standard vi sarà chiesto se le impostazioni cambiate debbano rimanere allo stato attuale o essere riportate allo stato iniziale. La domanda sarà posta anche nel caso in cui non siano state cambiate le impostazioni. In questo caso si prema semplicemente **Si**.
- 1. Se si desidera ripristinare le impostazioni di fabbrica si prema su **Ritornare alle impostazioni di fabbrica**.
- 2. Confermare il ripristino.

La finestra **MODO** si chiuderà e si ritornerà al **MENU PRINCIPALE** del modo d'uso che si è appena scelto.

#### 8.1.2 Informazioni sulla mappa

Informazioni sulla mappa Nella finestra **INFORMAZIONI SULLA MAPPA** si possono scegliere le seguenti impostazioni:

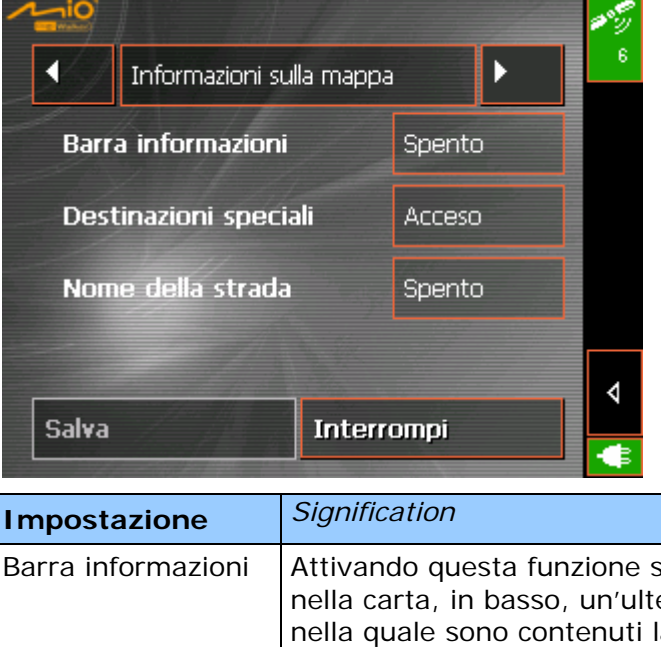

| Impostazione             | 5                                                                                                    |
|--------------------------|----------------------------------------------------------------------------------------------------|
| Barra informazioni       | Attivando questa funzione sarà visualizzata<br>nella carta, in basso, un'ulteriore barra<br>nella quale sono contenuti la scala della<br>mappa, la bussola e la velocità attuali. |
| Destinazioni<br>speciali | Attivando questa funzione saranno segnati<br>sulla mappa tutte le destinazioni particolari<br>(point of interest).                                                                |
| Nome della strada        | Attivando questa funzione verranno<br>visualizzati sulla mappa i nomi di tutte le<br>strade.                                                                                      |

## 8.1.3 Informazioni sul tragitto

4-10

Informazioni sul tragitto Nella finestra **INFORMAZIONI SUL TRAGITTO** si possono scegliere le seguenti impostazioni:

| - Honey                                                               |                                      |                                                                                                    |                                                                                    | # 9                                                                                 |                                                                                  |                |
|-----------------------------------------------------------------------|--------------------------------------|----------------------------------------------------------------------------------------------------|------------------------------------------------------------------------------------|-------------------------------------------------------------------------------------|----------------------------------------------------------------------------------|----------------|
| ▲ Inform                                                              | azioni sul                           | tragitto                                                                                                    | ►                                                                                  | 5                                                                                   |                                                                                  |                |
| Distanza<br>dalla dest.                                               | Ac                                   | Dist. pross.<br>tappa                                                                                                    | Ac                                                                                 |                                                                                     |                                                                                  |                |
| Temp. rest<br>d. dest.                                                | • Ac                                 | Temp. rest.<br>pr. tap.                                                                                                    | Ac                                                                                 |                                                                                     |                                                                                  |                |
| Arrivo<br>previsto                                                    | Ac                                   | Arrivo pross.<br>tappa                                                                                                    | Ас                                                                                 |                                                                                     |                                                                                  |                |
| Salva                                                                 |                                      | Interromni                                                                                                    |                                                                                    | 4                                                                                   |                                                                                  |                |
|                                                                       |                                      |                                                                                                    |                                                                                    | ¢                                                                                   |                                                                                  |                |
| Impostazione                                                          | : 5                                  | Significato                                                                                                    |                                                                                    |                                                                                     |                                                                                  |                |
| Distanza dalla<br>dest.<br>Temp. rest. d.<br>dest.<br>Arrivo previsto | r<br>c<br>c<br>c<br>c<br>c<br>c<br>c | Attivando que<br>mostrate sulla<br>durata previst<br>Queste inform<br>solamente se<br>dato che altrir<br>coincidono cor<br>sotto).<br>7:13<br>00h39'<br>21km | sta funz<br>i mappa<br>i, la dist<br>iazioni s<br>la navig<br>nenti le<br>n quelle | ione sara<br>l'orario d<br>anza da<br>aranno m<br>azione ha<br>informaz<br>di tappa | Inno<br>J'arrivo e l<br>ogni tappa<br>Iostrate<br>a più tappi<br>ioni<br>(vedere | la<br>a.<br>e, |
| Distanza pross<br>tappa<br>Temp. rest. pr.<br>Arrivo pross. ta        | tap.<br>s<br>ppa t                   | Attivando que<br>sulla mappa la<br>successiva, il<br>previsto, l'ora<br>appa success<br>6:40<br>00h05'<br>2.8km                                              | sta funz<br>a distanz<br>tempo d<br>rio previ<br>iva.                              | ione sara<br>za dalla ta<br>i percorra<br>sto per l'                                | Inno most<br>appa<br>enza<br>arrivo alla                                         | rati<br>1      |

## 8.1.4 Volume

Volume

Nella finestra **VOLUME** si può scegliere l'altezza del volume della voce che dà le istruzioni durante la navigazione.

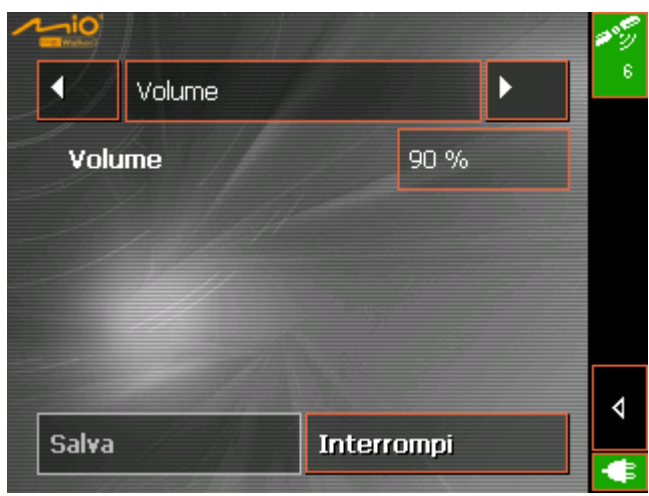

Premere sul campo **Volume** per scegliere un altro valore.

## 8.1.5 Rappresentazione

*Rappresentazione* Nella finestra **Rappresentazione** si possono scegliere le seguenti impostazioni:

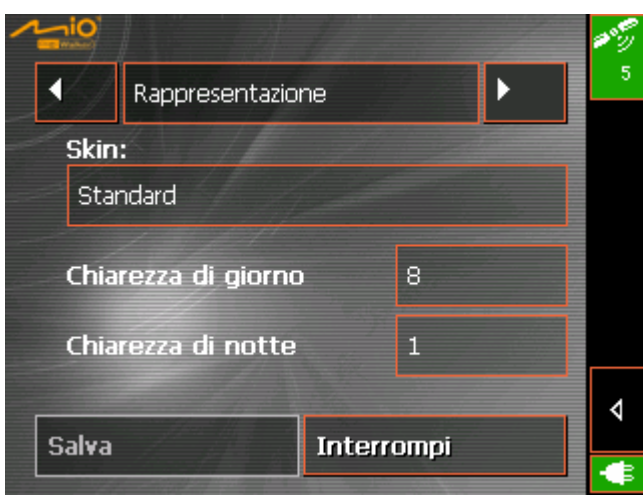

| Impostazione                                     | Significato                                                                                                    |
|--------------------------------------------------|----------------------------------------------------------------------------------------------------|
| Skin                                             | Selezionare questo campo per scegliere un altro design fra quelli disponibili per il <i>MioMap</i> .               |
| Luminosità per il<br>funzionamento a<br>batterie | Preme qui per scegliere il livello di<br>luminosità del display (scala 1-8) durante<br>l'alimentazione a batterie. |
| Luminosità per<br>l'alimentazione<br>esterna     | Preme qui per scegliere il livello di<br>Iuminosità del display (scala 1-8) durante<br>l'alimentazione esterna.    |

## 8.1.6 Modo automatico

Modo automatico

Nella finestra **Modo automatico** si possono scegliere le seguenti impostazioni:

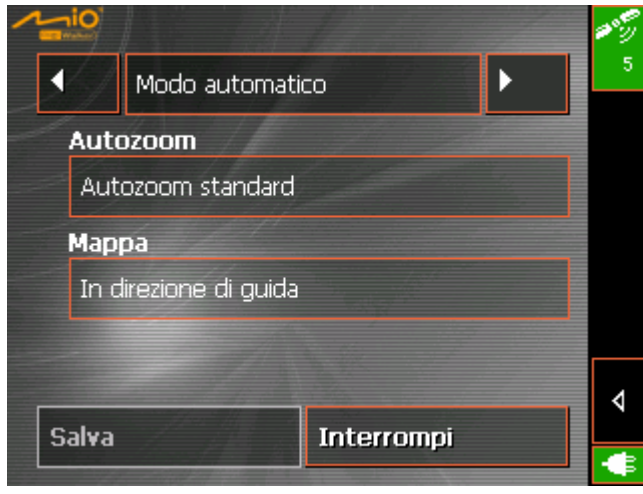

| Élément  | Signification                                                                                                    |
|----------|----------------------------------------------------------------------------------------------------|
| Autozoom | Autozoom fait agrandir et rapetisser<br>automatiquement la carte, dépendant de<br>votre vitesse actuelle.                                                                                                    |
|          | Tapez dans le champ <b>Autozoom</b> .                                                                                                    |
|          | Sélectionnez<br><b>Pas d'autozoom</b> pour ne pas changer<br>automatiquement l'échelle pendant la<br>navigation.<br><b>Autozoom standard</b> pour changer<br>automatiquement l'échelle pendant la<br>navigation.<br><b>Autozoom petite précision</b> pour agrandir<br>plus vite qu'avec autozoom standard.<br><b>Autozoom grande précision</b> pour<br>rapetisser plus vite qu'avec autozoom |
|          | standard.<br>Faites votre choix et tapez sur <b>OK</b> .                                                                                                    |
| Carte    | Tapez sur la commande de permission<br>Carte pour commuter entre Orientée<br>vers le nord ou Orientée dans le sens<br>de la marche.                                                                                                    |

## 8.1.7 Opzioni di tragitto

#### Opzioni di tragitto

Nella finestra **Opzioni di tragitto** è possibile scegliere il proprio stile di guida. I parametri che vengono impostati qui sono determinanti per il calcolo della durata del viaggio.

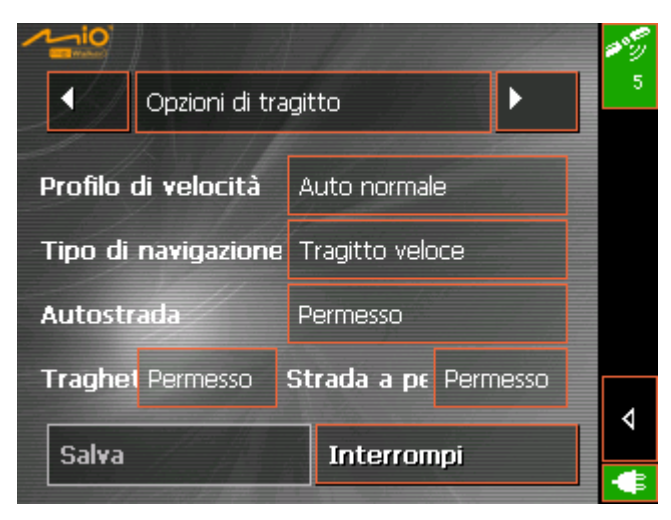

- 1. Premendo su **Profilo di velocità** compariranno le diverse possibilità fra le quali si può scegliere.
- 2. Premere sull'icona **Tipo di navigazione** e scegliere una delle seguenti opzioni:

| Opzione         | Significato                                                                                         |
|-----------------|----------------------------------------------------------------------------------------------------|
| Tragitto veloce | Durante questo tipo di navigazione viene<br>calcolato il percorso più breve in termini di<br>tempo. |
| Tragitto breve  | Per questo tipo d'impostazione viene<br>calcolato il percorso con il chilometraggio<br>minore.      |

3. Premere uno dopo l'altro i tasti Autostrada, Traghetto e Strada a pedaggio e scegliere una delle seguenti opzioni:

| Opzione  | Significato                                                                                                  |
|----------|----------------------------------------------------------------------------------------------------|
| Permesso | Con questa opzione vengono utilizzati i<br>rispettivi tipi di strada per la pianificazione<br>del tragitto.  |
| Evita    | Con questa opzione vengono evitati i<br>rispettivi tipi di strada per la pianificazione<br>del tragitto.     |
| Vietato  | Con questa opzione vengono tralasciati i<br>rispettivi tipi di strada per la pianificazione<br>del tragitto. |

## 8.1.8 Itinerario

#### Itinerario...

Nella finestra **ITINERARIO** è possibile scegliere se, dopo aver raggiunto la destinazione prescelta, il sistema deve calcolare il prossimo tragitto automaticamente.

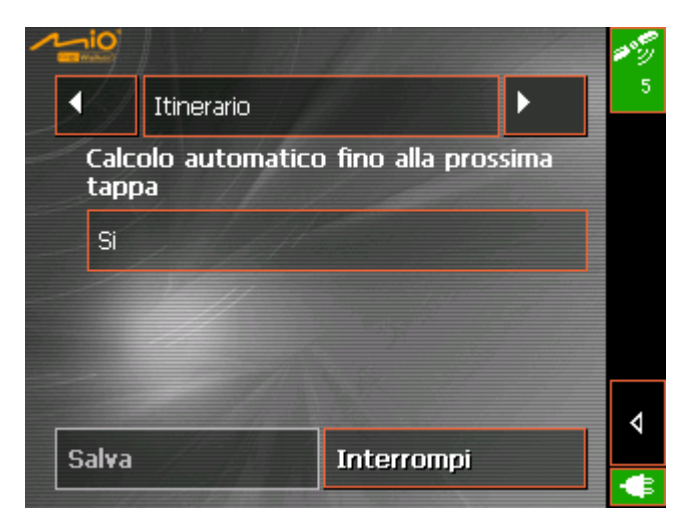

Nel menu d'impostazione **ITINERARIO** è possibile scegliere se, dopo aver raggiunto la destinazione prescelta, il sistema deve calcolare il prossimo tragitto automaticamente.

Se questa funzione è attivata, il sistema avvierà la navigazione verso il secondo obiettivo inserito subito dopo aver raggiunto il primo obiettivo.

Se questa funzione è disattivata sarà necessario Premere sull'icona

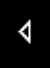

che si trova sulla mappa e scegliere Tappa successiva.

### 8.1.9 Formato

#### Unità di misura

Nel menu d'impostazione **FORMATO** è possibile scegliere che unità di misura devono essere usate per tempo e distanza.

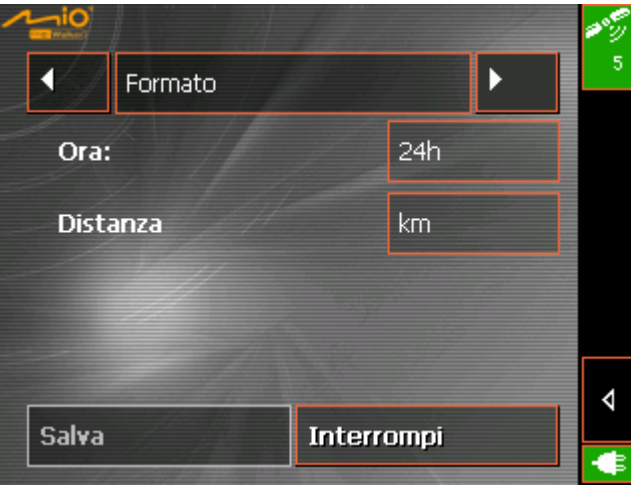

| Impostazione | Significato                                                                                        |
|--------------|----------------------------------------------------------------------------------------------------|
| Ora          | Premere su questo pulsante per scegliere<br>fra la rappresentazione dell'orario in 12 o<br>24 ore. |
| Distanza     | Premere su questa icona per cambiare<br>l'unità di misura fra chilometri e miglia.                 |

### 8.1.10 Indirizzo base

Indirizzo base

Nella finestra **INDIRIZZO BASE** è possibile inserire un indirizzo, che sia quello privato, aziendale o altro, che s'intende usare spesso come obiettivo per la navigazione.

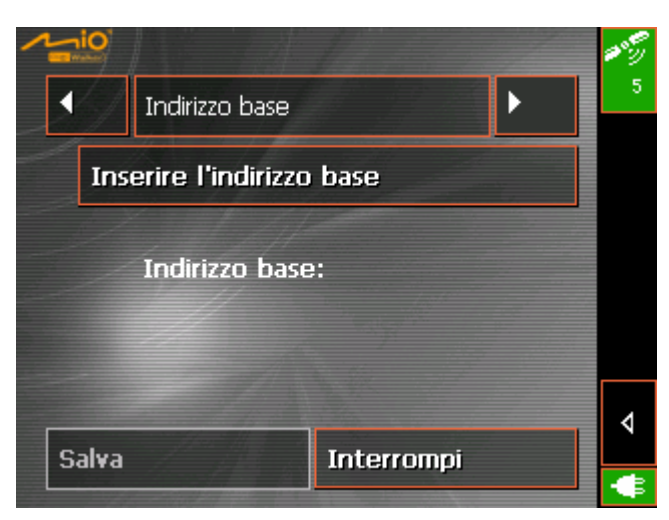

Premere sull'icona Inserire l'indirizzo base.
 La finestra DESTINAZIONE si aprirà.

- 3. Premere sull'icona **Indirizzo** e inserire come spiegato nel paragrafo "Inserimento manuale della destinazione" a pagina 48.
- 4. Premere sull'icona Definire come casa.
  - L'indirizzo sarà salvato nella finestra INDIRIZZO BASE.

#### 8.1.11 Radio-Mute

Radio-Mute

Nella finestra RADIO-MUTE è possibile disattivare il suono.

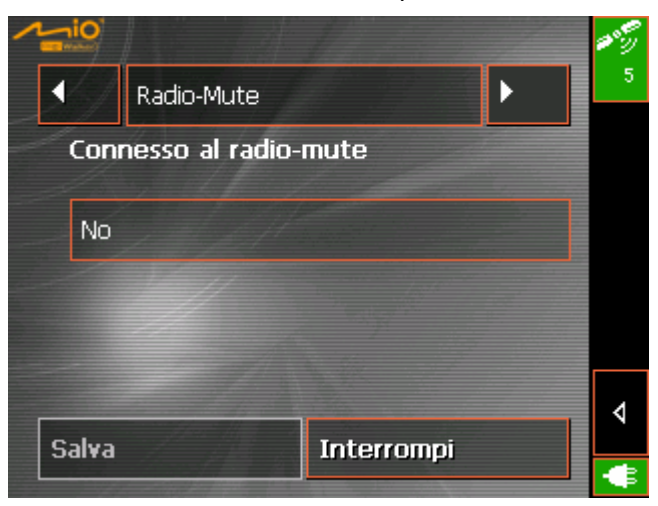

Così si può evitare che un ritardo delle indicazioni vocali influisca in modo negativo sulla navigazione.

#### 8.1.12 Informazioni

Informazioni sul prodotto Sulla finestra **INFORMAZIONI** saranno visualizzati nome e versione del software.

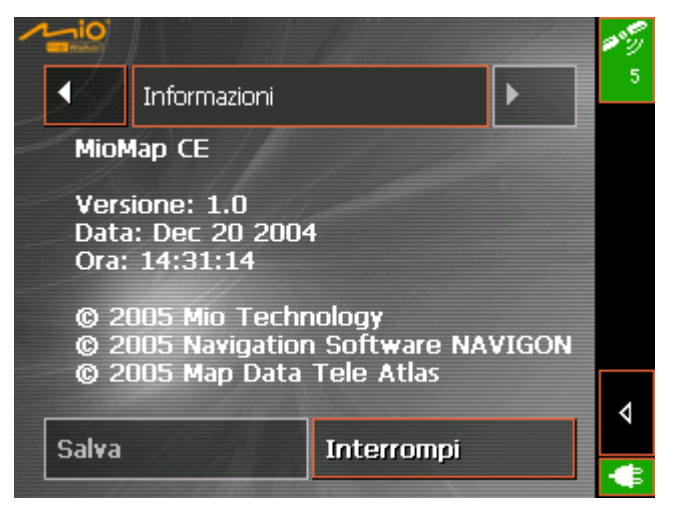

# 9 Glossario

| GMT                   | GMT è l'abbreviazione per Greenwich Mean Time.<br>II GMT è l'orario solare al meridiano 0. Teoricamente il sole<br>attraversa alle 12:00 GMT il meridiano ed raggiunge quindi il<br>punto più alto nel cielo. Il GMT era fino all'inizio del 1972 l'orario<br>mondiale ufficiale. Dato che la rotazione della Terra intorno al<br>sole non è regolare si è passati alla misurazione tramite orologi<br>atomici UTC (Universal Time Coordinated).                                                                                                    |
|-----------------------|----------------------------------------------------------------------------------------------------|
| GPS                   | GPS è l'abbreviazione per <b>G</b> lobal <b>P</b> ositioning <b>S</b> ystem.<br>Il GPS determina la posizione geografica grazie ai satelliti. Il<br>sistema si basa su 24 satelliti che orbitano intorno alla Terra<br>emettendo segnali. Il ricevitore GPS riceve questi segnali e<br>tramite le differenze di percorrenza calcola la distanza dai singoli<br>satelliti e quindi la posizione attuale in termini di latitudine ,<br>longitudine. Per la determinazione della posizione sono necessari<br>i segnali di almeno tre satelliti e a partire dal quarto satellite è<br>possibile determinare anche l'altezza. La determinazione della<br>posizione ha una precisione di tre metri. |
| HDOP                  | HDOP è l'abbreviazione per Horizontal Dilution of Precision.<br>L'HDOP da informazioni sulla qualità della determinazione della<br>posizione. Teoricamente sono possibili dei valori compresi fra 0 e<br>50, tenendo conto che più piccolo è il valore segnalato, più<br>precisa è la determinazione della posizione ( 0= nessuna<br>deviazione dalla posizione reale). Valori fino a 8 sono da<br>considerare accettabili per la navigazione.                                                                                                    |
| POI                   | POI è l'abbreviazione per <b>P</b> oint <b>o</b> f <b>i</b> nterest. Vedere anche<br>→Destinazioni particolari.                                                                                                    |
| Destinazioni speciali | Destinazioni speciali dette anche POI ( <b>P</b> oint <b>o</b> f <b>i</b> nterest) sono<br>contenuti nella mappa e vengono mostrati lì. Dei POI fanno parte<br>luoghi come porti, aeroporti, ristoranti, hotel, distributori di<br>benzina, istituzioni pubbliche ed altri.                                                                                                    |

# 10 Indice analitico

### Α

| Aiuto per la navigazione 8 | 30 |
|----------------------------|----|
| Alimentazione 1            | 5  |
| Arrivo 9                   | 92 |
| Assistenza                 | 5  |
| Autozoom                   | 94 |
| Avvertenze                 | 7  |

## В

| Barra informazioni GPS | 91 |
|------------------------|----|
| Batteria               |    |
| Stato batteria         | 15 |
| Blocco                 | 87 |

## С

| Clavier                | 11 |
|------------------------|----|
| Consultazione semplice | 4  |

### D

| Design                      | 93 |
|-----------------------------|----|
| Destination                 |    |
| Naviguer                    | 40 |
| Destinazione                |    |
| Navigazione                 | 70 |
| Destinazione speciale       |    |
| Di rilevanza interregionale | 51 |
| Nelle vicinanze             | 50 |
| Destinazione speciale       |    |
| Altra città                 | 35 |
| Destinazione speciale       |    |
| Altra città                 | 52 |
| Destinazioni                |    |
| Cancellare 40,              | 58 |
| Rinominare                  | 57 |
| Salvare                     | 57 |
| Destinazioni particolari    | 82 |
| Durata totale               | 92 |

## G

| GMT         | 15  |
|-------------|-----|
| GPS         | . 6 |
| Segnali     | . 6 |
| Simbolo GPS | 14  |
|             |     |

## Н

| HDOP    | . 15 |
|---------|------|
| Hotline | 5    |

## T

| Impostazioni                       |    |    |
|------------------------------------|----|----|
| Formato                            |    | 96 |
| Indirizzo base                     |    | 97 |
| Informazioni sul tragitto          |    | 92 |
| Informazioni sulla mappa           |    | 91 |
| Itinerario                         |    | 96 |
| Modo                               |    | 90 |
| Modo automatico                    |    | 94 |
| Rappresentazione                   |    | 93 |
| Volume                             |    | 93 |
| Indicazioni vocali7                | 8, | 81 |
| Indirizzo base 37, 5               | 6, | 97 |
| Informazioni sul tragitto          |    | 80 |
| Informazioni sulla tappa           |    | 81 |
| Inserimento dati                   |    |    |
| Indirizzo base3                    | 7, | 56 |
| Inserimento destinazione           |    |    |
| Lista delle destinazioni 35, 36, 5 | 4, | 55 |
| Inserire destinazione              |    |    |
| Destinazione particolare3          | 3, | 49 |
| Itinerario                         |    | 96 |
|                                    |    |    |

## L

| Lista del tragitto               | 78, | 85 |
|----------------------------------|-----|----|
| Lista delle destinazioni 35, 36, | 54, | 55 |
| Livello zoom                     |     | 77 |

## Μ

| N | lappa  |
|---|--------|
|   | Doctiv |

| Destinazioni particolari | 82 |
|--------------------------|----|
| In dierezione guida      | 77 |
| Informazioni sulla mappa | 81 |
| Ingrandire               | 77 |
| Mostrare                 | 46 |
| Nomi strade              | 82 |
| Nord                     | 78 |
| Rimpicciolire            | 78 |
| Spostare                 | 77 |
| Tragitto                 | 77 |
| Verso nord               | 77 |
| Vista 3D                 | 77 |
|                          |    |

| Visualizzare                | 75 |
|-----------------------------|----|
| Zoom                        | 77 |
| Marchi depositati           | 5  |
| Menu                        |    |
| Destinazione 32,            | 47 |
| Destinazione speciale       | 50 |
| Funzioni extra              | 78 |
| Impostazioni                | 90 |
| Indirizzo                   | 48 |
| Pianificazione del tragitto | 60 |
| Menu principale29,          | 44 |
|                             |    |

## Ν

| Navigation  |    |
|-------------|----|
| Démarrer    | 40 |
| Navigazione |    |
| Avviare     | 70 |
| Chiudere    | 79 |
|             |    |

## 0

| Options de route       | 79 |
|------------------------|----|
| Opzioni di tragitto70, | 79 |
| Orientation            | 94 |

## Ρ

| 60 |
|----|
| 49 |
|    |
| 80 |
| 95 |
| 85 |
|    |

## R

| Ricevitore GPS  | <br>. 44 |
|-----------------|----------|
| Ricevitore of 5 | <br>, 44 |

#### S

| Scegliere destinazione  |   |
|-------------------------|---|
| Dalla mappa             |   |
| Service                 | 5 |
| Software di navigazione |   |
| Avviare                 |   |
| Chiudere                |   |
| Stile di guida          |   |
| Strade                  |   |

## т

| 82, | 87  |
|-----|-----|
|     | 10  |
|     | 11  |
|     | 82  |
|     |     |
|     | 87  |
|     | 82, |

## U

| Unità di misura |  | 96 |
|-----------------|--|----|
|-----------------|--|----|

### V

| Volume |  |  |  |  | 93 |
|--------|--|--|--|--|----|
|--------|--|--|--|--|----|